## Работа с конструктором лендингов

**KPAKEH** 

Конструктор лендингов — это важнейшая часть решения КРАКЕН. Он позволяет без программиста создавать посадочные страницы с уникальным дизайном и набором блоков. Перед созданием и редактированием лендингов, внимательно изучите эту инструкцию.

| Создание нового лендинга                                     | 2  |
|--------------------------------------------------------------|----|
| Через режим редактирования                                   | 2  |
| Через админку Битрикса                                       | 4  |
| Добавление блоков на лендинг                                 | 5  |
| Шаг 1. Задайте базовые настройки блока                       | 6  |
| Шаг 2. Определитесь с типом блока                            | 6  |
| Шаг 3. Загрузите свою информацию                             | 7  |
| Шаг 4. Дизайн блока                                          | 8  |
| Резюме по добавлению блока                                   | 9  |
| Порядок блоков и их разновидности                            |    |
| Порядок блоков                                               |    |
| Разновидности блоков                                         | 11 |
| Кнопки в блоках                                              | 13 |
| Действия при нажатии на кнопку                               | 14 |
| Боковая колонка на лендингах                                 | 15 |
| Меню внутри страницы                                         | 15 |
| Прикрепление баннеров                                        | 17 |
| Быстрый доступ к настройкам блоков                           |    |
| Встраивание лендинга в сайт                                  | 19 |
| Лендинг как главная страница                                 | 19 |
| Добавление лендинга в меню                                   | 20 |
| Лендинг вместо шаблонной страницы                            | 20 |
| Особенности SEO-оптимизации                                  | 21 |
| Главный заголовок страницы (Н1)                              | 21 |
| Дублирование при использовании в качестве шаблонной страницы | 21 |
| Работа с демо-контентом                                      | 22 |
| Правило 1. Не удаляйте наши примеры лендингов                | 22 |
| Правило 2. Не изменяйте наши примеры                         | 22 |
| Кастомизация (для разработчиков)                             | 23 |
| Тип блока «Описание»                                         | 23 |
| Модальные окна                                               | 23 |
| Вставка html кода в любые поля                               | 23 |
| Свои стили и скрипты                                         | 24 |
| Обновления решения                                           | 24 |
| Добавление шрифтов                                           | 25 |

## Создание нового лендинга

Добавить новый лендинг можно двумя способами.

### Через режим редактирования

Первый и наиболее простой – это воспользоваться нашим режимом редактирования. Когда вы находитесь на сайте в режиме администратора, включите наш режим редактирования сайта и откройте панель со списком лендингов.

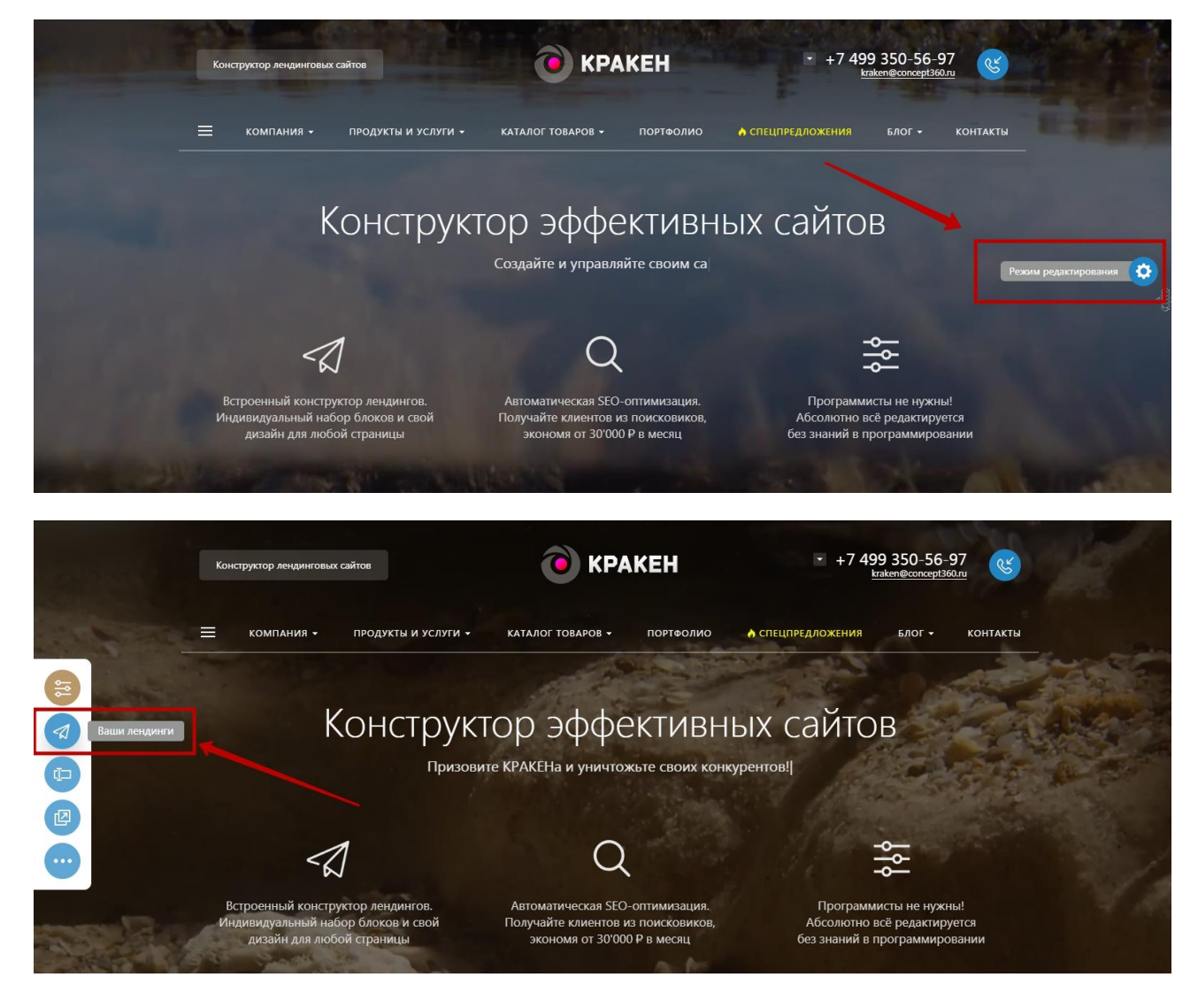

После списка уже созданных лендингов есть кнопка добавления нового. Нажмите её.

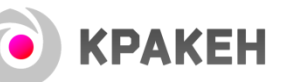

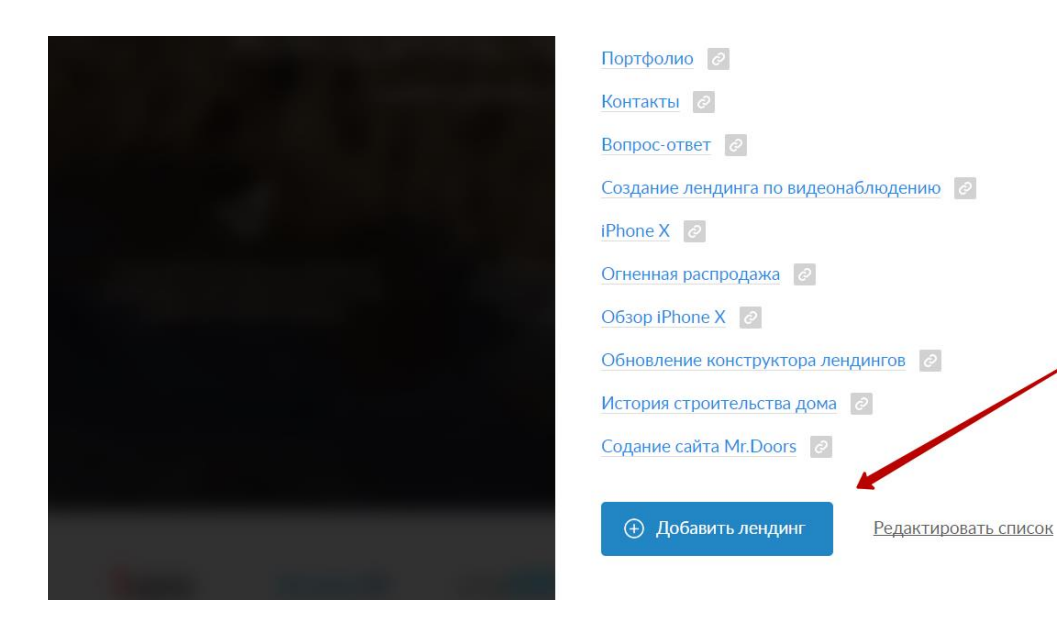

В открывшейся панели задайте произвольное название для новой страницы и задайте идентификатор.

|   | Создание лендинга за 30 секунд                                 | $\times$ |
|---|----------------------------------------------------------------|----------|
| • | Укажите название нового лендинга<br>Презентация нового проекта |          |
| 0 | Придумайте уникальный идентификатор лендинга 👩 🗲 presentation  |          |
| 3 | → Создать лендинг                                              |          |
|   |                                                                |          |

Идентификатор - это слово или слова, написанные без пробелов (допускаются латинские буквы, цифры, знак дефис "-" и подчеркивание "\_"), которые станут частью адреса страницы.

← ∮ http://kraken360.ru/presentation/

И название лендинга и его идентификатор можно поменять в дальнейшем при необходимости.

После нажатия кнопки «создать лендинг» страница будет создана.

🖲 КРАКЕН

## Через админку Битрикса

Второй способ создать новую страницу-лендинг — это в админке Битрикса зайти в раздел «конструктор лендингов» и нажать кнопку «Добавить страницу».

| Сайт                         | Администрирование                                                                                                    | 3 0               | Настро                   | изи                                                            | поиск            |              | Q 1 Максим Иванов  | Выйти Б               | U- 📼       | * ( | Э Помощь |
|------------------------------|----------------------------------------------------------------------------------------------------|-------------------|--------------------------|----------------------------------------------------------------|------------------|--------------|--------------------|-----------------------|------------|-----|----------|
| <b>कि</b><br>Рабочий<br>стол | Контент                                                                                                    | Рабочий с<br>Конс | <sup>тол</sup> ⊧<br>трук | Контонт » КРАКЕН » Конструктор лендингов<br>ТОР ЛЕНДИНГОВ 🚖    |                  |              |                    |                       |            |     |          |
| Контент                      | <ul> <li>Структура сайта</li> <li>Конструктор ЛИД-опросов</li> </ul>                                                  | Фил<br>Назв       | атр<br>ание              | +                                                              | ?                | -            |                    |                       |            |     |          |
| <b>б</b><br>Маркетинг        | <ul> <li>КРАКЕН</li> <li>Конструктор лендингов</li> <li>Главная страница сайта</li> </ul>                             | Разд              | ел:<br>Іайти             | Верхний уровень ÷ Отменить                                     | 0                | +            |                    |                       |            |     |          |
| Сервисы                      | <ul> <li>О компании</li> <li>Сертификаты и лицензии</li> </ul>                                                        | + /               | обавит                   | ь блок Добавить страницу                                       |                  |              |                    | _                     |            |     | •        |
| Marketolace                  | <ul> <li>Отзывы клиентов</li> <li>Партнёры</li> </ul>                                                                 |                   | = (                      | Название                                                       | Активность<br>Да | Сорт.<br>500 | Выберите тип блока | Дата изм<br>03.02.201 | 8 16:25:02 | •   | 137      |
|                              | <ul> <li>Наша команда</li> </ul>                                                                                      |                   | = (                      | О компании                                                     | Да               | 10           |                    | 18.01.201             | 8 23:00:49 |     | 75       |
| <b>О</b><br>Настройки        | <ul> <li>         Продукты и услуги         <ul> <li>             Видеонаблюдение             </li> </ul> </li> </ul> |                   | = (                      | Содание саита Mr.Doors<br>Профессиональная фото и видео-съёмка | Да<br>Да         | 23           |                    | 09.01.201             | 8 17:24:21 |     | 81       |
| <b>(</b> )                   | 🔹 🚞 Профессиональная фото и вид                                                                                       |                   | ≡ (                      | Создание лендингов                                             | Дa               | 24           |                    | 09.01.201             | 8 15:39:10 |     | 82       |

Далее, надо заполнить поля «название для администратора» и «символьный код». Другие заполнять на данном этапе не обязательно.

| <b>А</b> Рабочий<br>стол | Контент<br>• 🔊 Размер папок                                 | Рабочий стоп » Контент » КРАКЕН » Конструктор лендингов<br>Конструктор лендингов: Страница: Добавление 😭 |       |
|--------------------------|-------------------------------------------------------------|----------------------------------------------------------------------------------------------------|-------|
|                          | 🕨 📇 Структура сайта                                         | Список страниц                                                                                           |       |
| Контент                  | <ul> <li>Конструктор ЛИД-опросов</li> <li>КРАКЕН</li> </ul> | Страница Кастомизация SEO Доп. поля                                                                      | 0 - I |
| ø                        | <ul> <li>Конструктор лендингов</li> </ul>                   | Добавить страницу                                                                                        | ~     |
| Маркетинг                | = 📋 Главная страница сайта                                  | Погазывать на сайте                                                                                      |       |
| \$                       | <ul> <li>О компании</li> </ul>                              | Плендинг используется в качестве страницы категории / товара / Да                                        |       |
| Сервисы                  | <ul> <li>Сертификаты и лицензии</li> </ul>                  | новоси и андии и статьи.                                                                                 |       |
| •                        | <ul> <li>Отзывы клиентов</li> </ul>                         | Сортировка: 500                                                                                          |       |
| Marketplace              | = 📋 Партнёры                                                | Название для администратора: Презентация нового поректа                                                  |       |
|                          | <ul> <li>Наша команда</li> </ul>                            |                                                                                                    |       |
| ☆                        | 🔹 📋 Продукты и услуги                                       | Символьный код: presentation                                                                             |       |
| Настройки                | • 📋 Видеонаблюдение                                         | Положение дополнительной колонки: нет<br>• спева                                                         |       |
|                          | 🔹 📋 Профессиональная фото и вид                             | С справа                                                                                                 |       |

После сохранения страница будет создана. На вновь созданном лендинге не будет блоков, зато будет «заглушка» с кратким напоминанием о том, что надо сделать дальше.

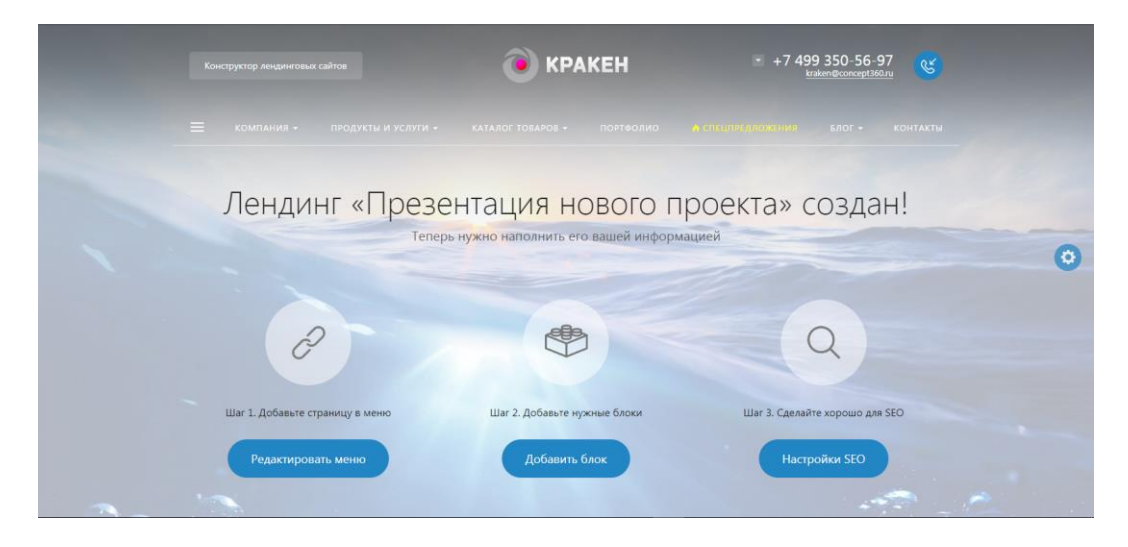

## Добавление блоков на лендинг

Добавить новый блок можно либо через наш режим редактирования, нажав на кнопку с плюсиком

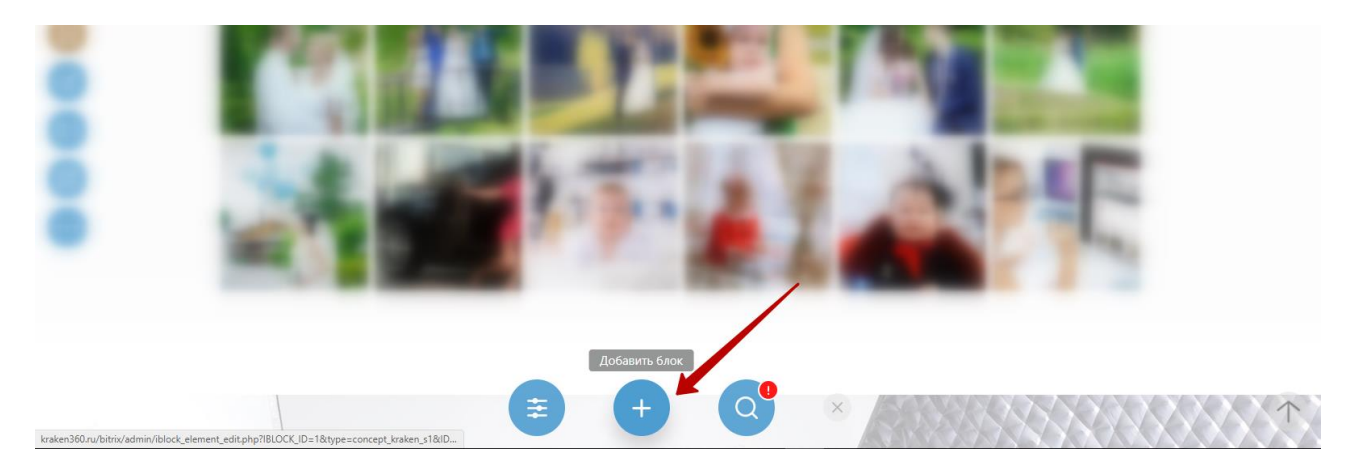

либо через админку Битрикса, нажав кнопку «добавить блок».

| Сайт                        | Администрирование                                                                                                    | 3 Ф Настройки                                                                  | по                            | иск   | Q <b>1</b> Максим Иванов | Выйти RU - 🔤        | 🖈 🕐 Помощь |
|-----------------------------|----------------------------------------------------------------------------------------------------|--------------------------------------------------------------------------------|-------------------------------|-------|--------------------------|---------------------|------------|
| <b>А</b><br>Рабочий<br>стол | Контент<br>• 📀 Размер палок                                                                                            | Рабочий стал » Контент » КРАКЕН » Канструктор ленда<br>Конструктор лендингов 🛧 | нгов 🕨 Главная страница сайта |       |                          |                     |            |
| Контент                     | 🔒 Структура сайта<br>🕨 📃 Конструктор ЛИД-опросов                                                                       | Фильтр +<br>2 Название                                                         |                               | ? •   | -                        |                     |            |
| <b>б</b><br>Маркетинг       | <ul> <li>КРАКЕН</li> <li>Конструктор лендиция</li> <li>Конструктор лендиция</li> <li>Главная страница сайта</li> </ul> | Раздел: . Главная страница сайта<br>Найти Отменить 3                           | ÷                             | 0 1   | -                        |                     |            |
| Сервисы                     | <ul> <li>О компании</li> <li>Сертификаты и лицензии</li> </ul>                                                         | + Добавить блок Добавить страницу                                              | На один уровень вверх         |       |                          |                     | 0          |
|                             | • 📄 Отзывы клиентов                                                                                                    | Название                                                                       | Активность                    | Сорт. | Выберите тип блока       | Дата изм.           | ID         |
| Marketolace                 | = 📋 Партнёры                                                                                                    | 🔲 🗮 Первый блок                                                                | Да                            | 1     | Первый блок              | 23.01.2018 19:42:38 | 36         |
|                             | 🔹 🚞 Наша команда                                                                                                    | 🔲 🚍 Портфолио                                                                  | Да                            | 18    | Баннер                   | 27.12.2017 19:04:58 | 58         |
| ð.                          | 🔹 🚞 Продукты и услуги                                                                                                  | 🔲 🚍 Каталог товаров                                                            | Да                            | 16    | Баннер                   | 27.12.2017 19:04:58 | 59         |
| Настройки                   | <ul> <li>Видеонаблюдение</li> </ul>                                                                                    | 🔲 🗮 Лид-опрос                                                                  | Да                            | 14    | Баннер                   | 27.12.2017 19:04:58 | 60         |

#### В любом случае в итоге, вы попадёте на страницу редактирования блока.

| <b>А</b> Рабочий<br>стоп | Контент<br>• 😒 Размер папок                                                          | Рабочий стол → Контент → КРАКЕН → Конструктор лендингов → Главная страница сайта<br>Конструктор лендингов: Блок: Добавление 🎓                                    |           |
|--------------------------|--------------------------------------------------------------------------------------|----------------------------------------------------------------------------------------------------|-----------|
| Контент                  | <ul> <li>Структура сайта</li> <li>Конструктор ЛИД-опросов</li> <li>Конкен</li> </ul> | К списку блоков         Дизайн блока         Первый блок         Олисание         Преимущества         Цифры / факты         Видео         Каталог         Тариф | опировать |
| <b>б</b><br>Маркетинг    | <ul> <li>Конструктор лендингов</li> </ul>                                            | Фотогалерея Блог / новости / акции FAQ Цитата Контакты Открытая форма Переключатель Клиенты / Партнеры                                                           |           |
|                          | <ul> <li>Блавная страница сайта</li> <li>Б компании</li> </ul>                       | Баннер Сотрудники                                                                                                    |           |
| Сервисы                  | <ul> <li>Сертификаты и лицензии</li> </ul>                                           | Блок                                                                                                    | -         |
| Marketplace              | <ul> <li>Отзывы клиентов</li> <li>Партнёры</li> </ul>                                | Показывать на сайте: 🗹<br>🔲 Блок виден только администратору: 📄                                                                                                  |           |
|                          | 🔹 🚞 Наша команда                                                                     | 🖾 Скрыть блок на компьютерах: 🔲                                                                                                    |           |
| ŏ                        | = 📋 Продукты и услуги                                                                | Скрыть блок на смартфонах:                                                                                                    |           |
| Настройки                | <ul> <li>Видеонаблюдение</li> </ul>                                                  | Порядок блока на странице: 500                                                                                                    |           |
| $\widehat{\mathbf{O}}$   | 🔹 🚞 Профессиональная фото и вид                                                      |                                                                                                    |           |
| Концепт.<br>Кракен       | <ul> <li>Создание лендингов</li> </ul>                                               | пазвание (для администратора):                                                                                                    |           |
|                          | = 🚞 ЛИД-опросы                                                                       | сысерите тип олока. (не установлено)                                                                                                    |           |
|                          | <ul> <li>Ремонт квартир</li> </ul>                                                   | Плавный заголовок блока:                                                                                                    |           |

Не пугайтесь большого количества настроек, все одновременно они вам не потребуются, вам надо заполнить только то, что актуально для того блока, который вы создаёте.

| Настройки | и блока Дизайн блока Первый блок Описание Преимущества Цифры / факты Видео Каталог Тариф     | 0 - |
|-----------|----------------------------------------------------------------------------------------------|-----|
| Фотогале  | я Блог / новости / акции FAQ Цитата Контакты Открытая форма Переключатель Клиенты / Партнеры |     |
| Баннер    | Сотрудники                                                                                   |     |
| Блок      |                                                                                              |     |
|           | Показывать на сайте: 🕢                                                                       |     |
|           | 🖾 Блок виден только администратору: 🔲                                                        |     |
|           | 📓 Скрыть блок на компьютерах: 🔲                                                              |     |
|           | 😰 Скрыть блок на смартфонах: 🔲                                                               |     |
|           | Порядок блока на странице: 500                                                               |     |
|           | 📓 Внешний код:                                                                               |     |
|           | Название (для администратора):                                                               |     |
|           | Выберите тип блока: (не установлено)                                                         |     |
|           | 🖾 Главный заголовок блока:                                                                   |     |

## Шаг 1. Задайте базовые настройки блока

**KPAKEH** 

Обязательны только поле с «названием для администратора» (то есть, для вашего удобства) и «тип блока», а остальные поля заполняются по необходимости. Например, если в блоке нужен заголовок – заполняйте его, если не нужен – не заполняйте, если блок делается только для смартфонов, скройте его от показа на компьютерах и так далее.

## Шаг 2. Определитесь с типом блока

Перед добавлением информации выберите типа блока - «Первый блок», «Цифры и факты», «Видео» и так далее. Типов блоков уже достаточно много, и в обновлениях мы будем добавлять ещё. При выборе типа блока, исходите из той информации, которую вы хотите разместить. Например, для фотографий используйте «фотогалерею», для информации о ваших сильных сторонах – «преимущества», для отзывов – тип «цитата» и так далее.

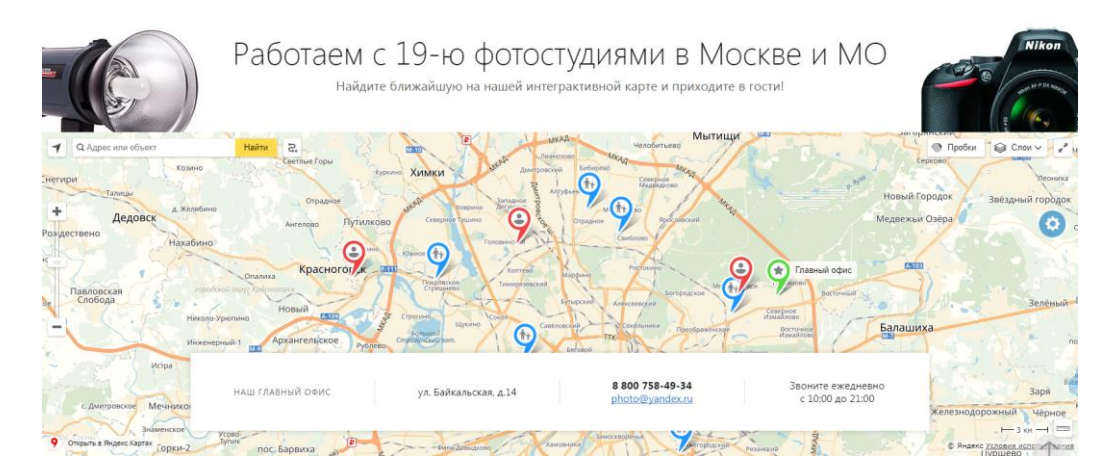

**Проявляйте фантазию.** Разумеется, никто вам не мешает использовать блок с «контактами», чтобы, например, показать на карте выполненные вами объекты. Чтобы развить фантазию, просмотрите, какие типы блоков и для чего мы используем в наших многочисленных примерах.

Шаг 3. Загрузите свою информацию

**KPAKEH** 

После того, как вы выбрали подходящий тип блока, перейдите во вкладку, соответствующую выбранному типу и заполняйте по очереди поля той информацией, которая у вас есть – фотографиями, текстами, видеороликами.

| К списку блоков           |                                                                                                    |                                                                                                    |              |               |         |              |         | П Копировать |
|---------------------------|----------------------------------------------------------------------------------------------------|----------------------------------------------------------------------------------------------------|--------------|---------------|---------|--------------|---------|--------------|
| Настройки блока Дизайн бл | пока Первый блок                                                                                                  | Описание                                                                                                    | Преимущества | Цифры / факты | Видео   | Каталог      | Тариф   | <b>0</b> - I |
| Фотогалерея Блог / новост | и/акции FAQ L                                                                                                    | (итата Контан                                                                                                    | кты Открытая | фору Перекли  | очатель | Клиенты / Па | артнеры |              |
| Баннер Сотрудники         |                                                                                                    |                                                                                                    |              | 11            |         |              |         |              |
| Блок                      |                                                                                                    |                                                                                                    | ///          |               |         |              |         | ~            |
|                           | Показыв<br>Блонвидентолько дм<br>Скрыть блок на н<br>Скрыть блок на н<br>Порядок блока<br>Ваберит<br>Главный заго | атына сайна: и<br>имистратиру: С<br>компьютират<br>на страници: 000<br>нециний гок: 0<br>истратора):<br>е тип блока: (не<br>иловок блока: 0 | установлено) |               |         |              |         |              |

У некоторых типов блоков есть переключатель внешнего вида.

| Фотогалерея Блог / новости / акции | FAQ Цитата Контакты Открытая форма Переключатель Клиенты / Партнеры |   |
|------------------------------------|---------------------------------------------------------------------|---|
| Баннер Сотрудники                  |                                                                     |   |
|                                    |                                                                     | - |
|                                    | Выберите вид: ○ (нет)<br>● Компактный (слайдер)<br>○ Расширенный    |   |

Например, «отзывы» могут быть показаны в виде слайдера, а могут и в расширенном виде.

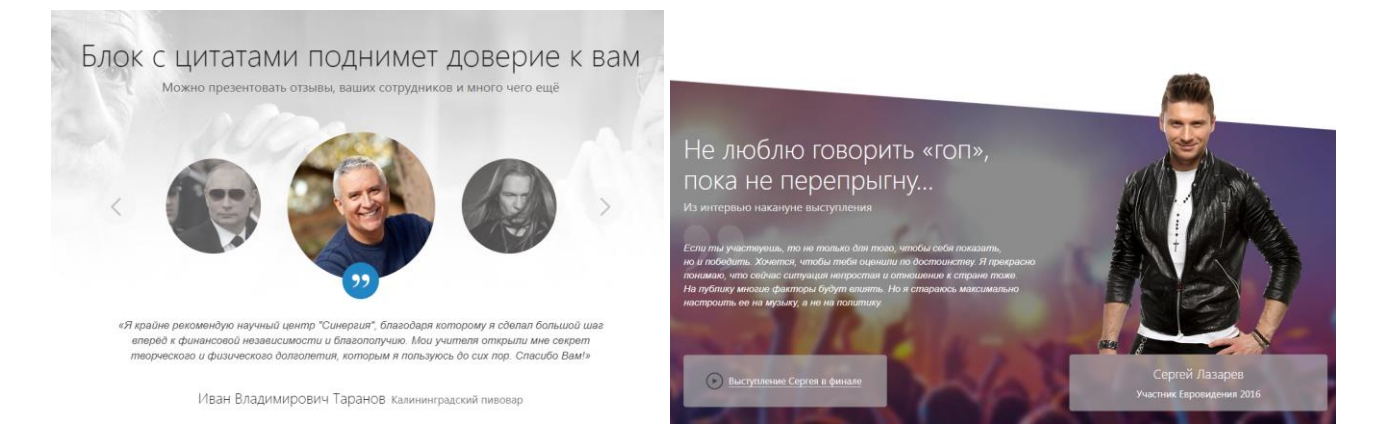

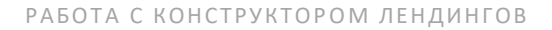

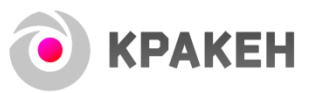

## Шаг 4. Дизайн блока

Также для любого блока можно и нужно задать настройки дизайна.

| К списку блоков |                       |                      |                                     |                                   |         |         |         |              |         | П Копировать        |
|-----------------|-----------------------|----------------------|-------------------------------------|-----------------------------------|---------|---------|---------|--------------|---------|---------------------|
| Настройки блока | Дизайн блока          | Первый блок          | Описание                            | Преимущества                      | Цифры   | / факты | Видео   | Каталог      | Тариф   | <b>o</b> - <b>T</b> |
| Фотогалерея     | Блог / ново ти / акци | и FAQ Ци             | тата Контак                         | ты Открыта                        | я форма | Переклю | очатель | Клиенты / Па | артнеры |                     |
| Баннер Сотру,   | дники                 |                      |                                     |                                   |         |         |         |              |         |                     |
|                 |                       |                      |                                     |                                   |         |         |         |              |         | •                   |
|                 | 1                     | Выравнивание<br>Цвет | заголовков: по-у<br>заголовков: тем | молчанию <b>т</b><br>ный <b>т</b> |         |         |         |              |         |                     |
|                 |                       |                      |                                     | Настройки фо                      | на      |         |         |              |         |                     |
|                 |                       | 2                    | Цвет фона:                          |                                   |         |         |         |              |         |                     |
|                 | \$                    | Заполнить картинко   | й весь фон: 🔲                       |                                   |         |         |         |              |         |                     |
|                 |                       | Фонова               | ия картинка:                        | (Drag&Drop)<br>Перетащите карт    | гинку   |         |         |              |         |                     |

Не бойтесь что-то сломать и экспериментируйте в этими настройками, а также изучайте наш демоконтент, где уже создано большое разнообразие дизайна для блоков.

Особое внимание обращаем на настройки отступов.

|             | Hac                             | тройка отступов и смещений блока                                                                                                    |   |  |
|-------------|---------------------------------|----------------------------------------------------------------------------------------------------|---|--|
|             | 🛯 Верхний отступ внутри блока:  |                                                                                                    | ] |  |
|             | Нижний отступ внутри блока:     |                                                                                                    | ] |  |
|             | Отступ до следующего блока:     |                                                                                                    | ] |  |
| 1           | 🛙 Отступ от предыдущего блока:  |                                                                                                    | ] |  |
| Игнорироват | гь отступы на мобильной версии: | <ul> <li>внутренний верхний отступ</li> <li>внутренний нижний отступ</li> <li>внешний нижний отступ</li> <li>внешний верхний отступ</li> </ul> |   |  |

Не забывайте подстраивать отступы, чтобы расстояние между блоками было не слишком большим и не слишком маленьким. Также можно использовать отрицательные отступы, чтобы надвигать блоки друг на друга для создания креативных визуальных эффектов.

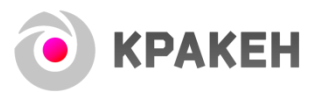

## Резюме по добавлению блока

#### Чтобы создать блок надо:

- 0. Нажать кнопку добавления
- 1. Задать общие настройки
- 2. Выбрать тип блока, исходя из информации, которую хотите в нём разместить
- 3. Заполнить вкладку, соответствующую типу блока
- 4. Подобрать настройки дизайна, которые вам нравятся

Не бойтесь экспериментировать с настройками блоков. Вы ничего не сломаете.

Но, не рекомендуем только изменять настройки самого Битрикса.

| бочий стол → Контен<br>ОНСТРУКТОР<br>К списку блоков | т ▶ КРАКЕН ▶ Конс<br>Лендингов:       | труктор лендингов →<br>Блок: Доба | Главная страница<br>ВЛЕНИЕ ぢ | сайта                        | Неизм                           | еняйте | юти настр                | ойки                       | 🗐 Копировать            |
|------------------------------------------------------|---------------------------------------|-----------------------------------|------------------------------|------------------------------|---------------------------------|--------|--------------------------|----------------------------|-------------------------|
| Настройки блока<br>Фотогалерея                       | Дизайн блока<br>Блог / новости / акци | Первый блок<br>и FAQ L            | Описание<br>(итата Конт      | Преимущества<br>акты Открыта | Цифры / факты<br>я форма Перекл | Видео  | Каталог<br>Клиенты / Пај | Тариф<br>Настрой<br>Отмени | ки<br>гь нас†@йки формы |
| Баннер Сотру                                         | дники                                 |                                   |                              |                              |                                 |        |                          |                            | ~                       |

И особое внимание обратите на подсказки к полям. Они вам помогут.

| Ш Цвет фона:                                                                                                    |                                                                 |
|----------------------------------------------------------------------------------------------------|-----------------------------------------------------------------|
| <ul> <li>Заполнить картинкой весь фон:</li> <li>Эта настройка масштабирует фонов<br/>картинку таким образом, чтобы она<br/>заполняла весь фон блока.</li> </ul> | уую<br>(Drag&Drop)<br>Перетащите картинку                       |
| 🖬 Видеофон:<br>🖬 Тонирование фона:                                                                                                    | <ul> <li>(нет)</li> <li>затемнить</li> <li>осветлить</li> </ul> |
|                                                                                                    | Креативные настройки                                            |
| 🚽 🖬 Анимировать блок:                                                                                                    | <ul> <li>(нет)</li> <li>30%</li> <li>100%</li> </ul>            |

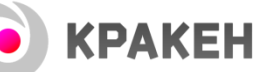

## Порядок блоков и их разновидности

## Порядок блоков

Когда на лендинге несколько блоков, их порядок можно редактировать с помощью настройки «порядок блока на странице». Чем меньше число, тем выше блок.

| Фотогалерея Блог / новости / акции FAQ Цитата Ко              | онтакты Открытая форма Переключатель Клиенты / Партнеры |
|---------------------------------------------------------------|---------------------------------------------------------|
| Баннер Сотрудники Прочее Реклама                              |                                                         |
| Блок                                                          |                                                         |
| Показывать на сайте:                                          | V                                                       |
| Блок виден только администратору: Скрыть блок на компьютерах: |                                                         |
| Скрыть блок на смартфонах:                                    |                                                         |
| Порядок олока на странице:<br>Название (для администратора):  | 1                                                       |
| Выберите тип блока:                                           | Первый блок                                             |

!!! Исключение составляет тип блока «первый блок». Вне зависимости от того, какая у него указана сортировка, он всегда будет выводиться вверху страницы. Ведь, он же «первый блок» ©

Но если на лендинге нет ни одного блока с типом «первый блок», то вверху страницы будет стоять блок с наименьшей сортировкой вне зависимости от его типа.

Порядок блоков, также можно редактировать массово. Для этого перейдите к списку блоков, выделите нужные и нажмите иконку редактирования. После изменения не забудьте нажать кнопку «сохранить». Обращаю внимание, что для того, чтобы всё работало корректно, порядковые номера блоков не должны повторяться.

| + | Добав | зить блок Добавить страницу На один | уровень вверх |       | +                   | 0   |
|---|-------|-------------------------------------|---------------|-------|---------------------|-----|
|   |       | Название                            | Активность    | Сорт. | Дата изм.           | ID  |
|   | ≡     | Первый блок                         | Да            | 1     | 23.01.2018 19:42:38 | 36  |
|   | =     | Логотипы партнёров                  | Дa            | 7     | 27.12.2017 19:04:58 | 656 |
|   | ≡     | О компании                          | Да            | 10    | 27.12.2017 19:04:58 | 62  |
|   | Ξ     | Наши услуги                         | Да            | 12    | 27.12.2017 19:04:58 | 61  |
|   | ≡     | Лид-опрос                           | Да            | 14    | 27.12.2017 19:04:58 | 60  |
|   | ≡     | Каталог товаров                     | Да            | 16    | 27.12.2017 19:04:58 | 59  |
|   | ≡     | Портфолио                           | Да            | 18    | 27.12.2017 19:04:58 | 58  |
|   | Ξ     | Наш подход                          | Да            | 20    | 27.12.2017 19:04:58 | 89  |
|   | ≡     | Новая концепция сайтов              | Да            | 25    | 27.12.2017 19:04:58 | 654 |
|   | =     | Последние проекты                   | Да            | 30    | 27.12.2017 19:04:58 | 653 |
| _ |       |                                     |               |       |                     |     |

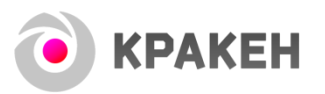

## Разновидности блоков

С точки зрения группировки информации есть 3 разновидности блоков.

**Большинство типов блоков – это простые блоки**. Они никак автоматически не группируются между собой. К таким блокам относятся следующие типы:

- Описание
- Преимущества
- Цифры и факты
- Видео
- Фотогалерея
- Контакты
- Открытая форма
- Переключатель
- Клиенты и партнёры

Вторая разновидность – это составные блоки. Если они находятся рядом по сортировке, то они начинают автоматически объединяться в группу. К ним относятся блоки с типами:

- Первый блок
- Тариф
- Цитата
- Баннер

«Первый блок» объединяется в слайдер, «тарифы» объединяются в колонки, «цитаты» собираются в слайдер, а «баннеры» вида «живые плитки» собираются в группы.

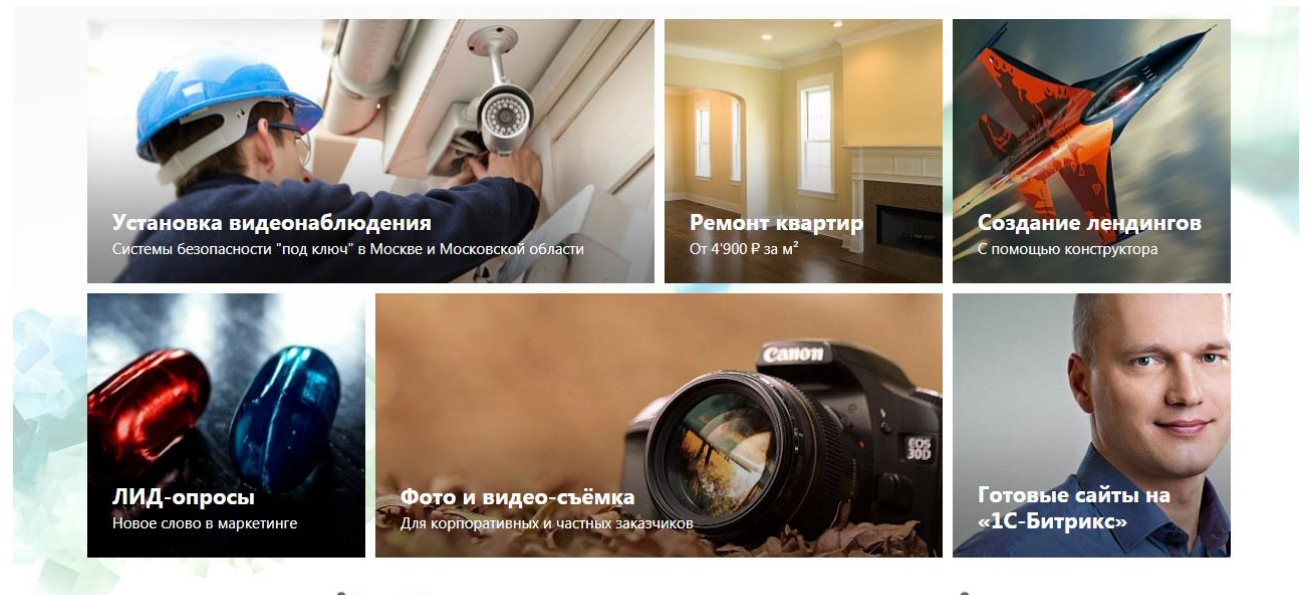

Это 6 блоков, автоматически сгруппированных в один

«Базовые настройки блока» и «настройки дизайна» для объединённого блока берутся от первого элемента.

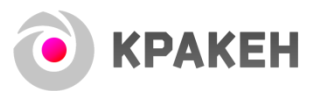

**И третья разновидность – это блоки-привязки.** Они позволяют показать на вашем лендинге набор элементов из других разделов сайта:

- Каталога товаров
- Блоги / новости / акции
- Вопрос-ответ
- И сотрудники

Чтобы использовать блок-привязку надо сначала добавить соответствующую информацию в нужный раздел. Например, добавить товары в каталог, а затем добавить блок-привязку, выбрав нужные товары, и их карточки начинают отображаться на лендинге.

| <ul> <li>Конструктор ЛИД-опросов</li> <li>КРАКЕН</li> </ul> | Настройки блока Дизайн блока Первый блок Описание Преимущества Цифры / факты Видео Каталог Тариф 🔍 🖡                                                                                                    |
|-------------------------------------------------------------|----------------------------------------------------------------------------------------------------|
| Конструктор лендингов                                       | Фотогалерея Блог / новости / акции FAQ Цитата Контакты Открытая форма Ререключатель Клиенты / Партнеры                                                                                                    |
| Главное меню                                                | Баннер Сотрудники Прочее Реклама                                                                                                    |
| Каталог (1)                                                 | Товары предварительно                                                                                                    |
| Формы захвата                                               | (сеесите название)<br>Добавлены в каталог • Видеонаблюдение                                                                                                    |
| ь 🗖 Молальные окна                                          | → Готовые комплекты                                                                                                    |
|                                                             | Выберите товары: введите текст Комплект видеоноподения И ИЕИ И на 4 камеры                                                                                                    |
| Сотрудники                                                  | Комплект видеонаблюдения Тепаде на 8 камер                                                                                                    |
| Блог                                                        | CTIMCOK     CTIMCOK     C |
| -                                                           | Kounners engeendenkuperner Hulle van Kawep                                                                                                    |
| ▶ Е Новости                                                 | Сохранить Применить Отменить Отменить                                                                                                    |
| Акции                                                       | Konnext vs 16-wir kame H VIEW Fell HD     T                                                                                                    |
| Bonnoc-orpet (FAQ)                                          | Personal de contractor de la contractor de la contra |
|                                                             | Изменить свойства и права доступа к информационному блоку вы можете в Настройках информа Видеорегистраторы                                                                                                    |
| Преимущества для каталога                                   | техника Арріе                                                                                                    |
| Доп. баннеры                                                | <ul> <li>Мебель и интерьер</li> </ul>                                                                                                    |
|                                                             | <ul> <li>Лицензии Битрикс</li> </ul>                                                                                                    |
| Соглашения / оферты                                         | Эта установка предназначена для разработки на базе продукта "1С-Битрикс: Управление сайтом" • Ото-и видеотехника                                                                                                    |
| Заявки                                                      | Jinerpointcrpyweirr                                                                                                    |
| Инфоблоки                                                   | Выбрать Отмена                                                                                                    |
| Highload-блоки                                              |                                                                                                    |
|                                                             |                                                                                                    |
|                                                             |                                                                                                    |

Вид блока с товарами на сайте

## Выберите свой iPhone X прямо сейчас!

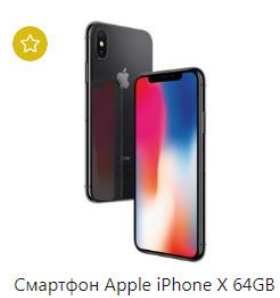

Space Gray (чёрный)

79 900 ₽ ot 65 500 ₽

Смартфон Apple iPhone X 64GB Silver (белый)

79 900 ₽ 75 000 ₽

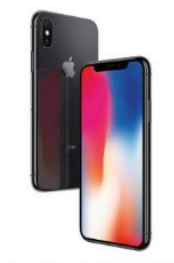

Смартфон Apple iPhone X 128GB Space Gray (чёрный)

91 950 ₽

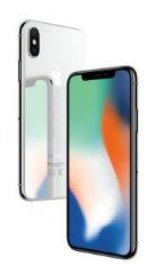

Смартфон Apple iPhone X 128GB Silver (белый)

цена по запросу

## Кнопки в блоках

Чтобы посетители сайта совершали больше полезных для вас действий, нужно их провоцировать взаимодействовать с сайтом, размещая кнопки с надписями, призывающими к действиям или обещающими полезную информацию.

Для этого, к каждому блоку можно добавить одну или несколько кнопок.

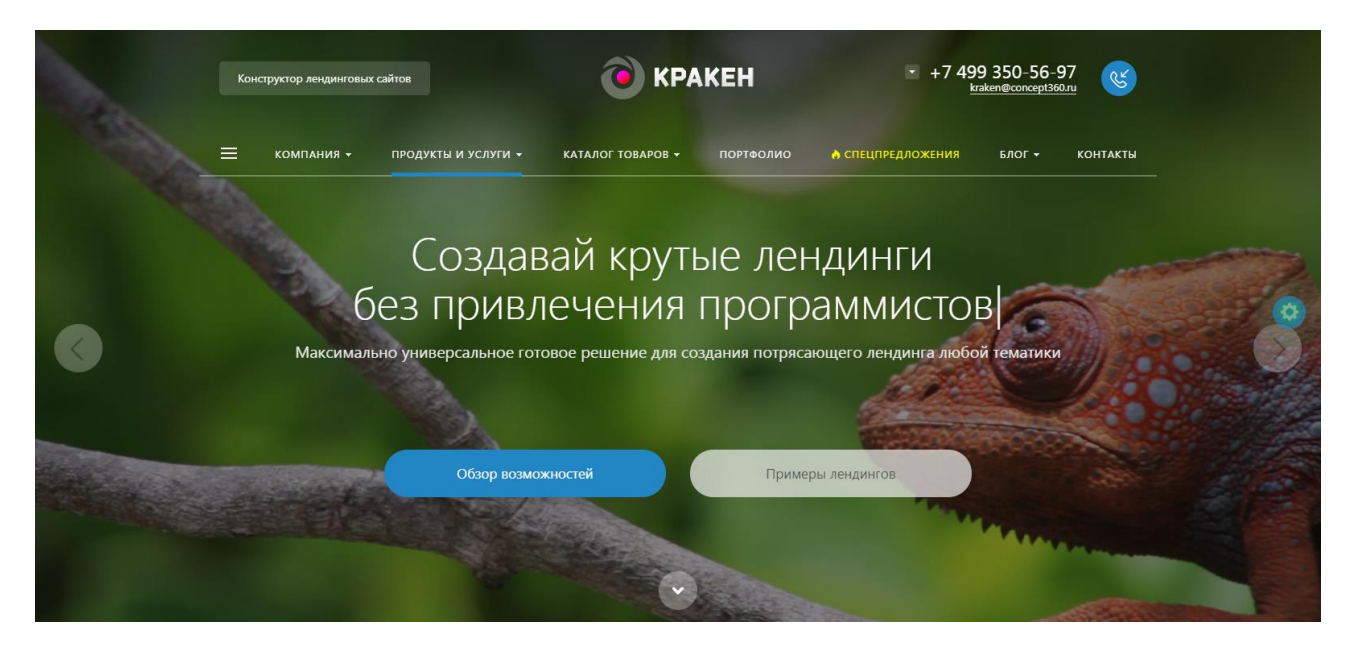

#### Большинство типов блоков используют настройки кнопки, указанные во вкладке «настройки блока»

| Настройки блока Дизайн блока Первый блок Описание | о Преимущества Цифры / факты Видео Каталог Тариф 🗢 -     |
|---------------------------------------------------|----------------------------------------------------------|
| Фо огалерея Блог / новости / акции FAQ Цитата К   | онтакты Открытая форма Переключатель Клиенты / Партнеры  |
| Баннер Сотрудники Прочее Реклама                  |                                                          |
|                                                   | LJ                                                       |
| Добавить дополнительную                           | кнопку для блока (будет показана НЕ у всех типов блоков) |
| Надпись на кнопке:                                | блястяк                                                  |
| Действие при нажатии:                             | переход к другому блоку                                  |
| Стиль кнопки:                                     | основная                                                 |
| 📓 Выберите форму захвата:                         | введите текст                                            |
|                                                   | Список                                                   |
| 🛛 Выберите модальное окно:                        | введите текст                                            |
|                                                   | Список                                                   |
| 🛙 Выберите лендинг:                               | -=( Не выбрано )=-                                       |
| 🖬 Укажите ссылку:                                 |                                                          |
| Открывать ссылку в новом окне:                    |                                                          |
| 🛛 Укажите ID ЛИД-опроса:                          |                                                          |

У некоторых типов («Первый блок», «тарифы», «баннер» и др.) настройки кнопок находятся в своей вкладке.

### Действия при нажатии на кнопку

У любой кнопки можно выбрать действие, которое будет происходить при её нажатии.

#### Каждая кнопка может:

**KPAKEH** 

- Вызвать форму захвата
- Перекинуть пользователя к другому блоку лендинга, на котором он находится
- Переслать пользователя на другой лендинг или другой сайт
- Открыть модальное окно с произвольным содержимым
- Открыть ЛИД-опрос (если у вас куплен наш одноимённый модуль)

Обращаем внимание, что если вы хотите, чтобы с кнопки стояла ссылка на другой лендинг, сделанный на Кракене, то выбирайте именно действие «переход на лендинг» и выбирайте нужный лендинг из списка.

| Добавить дополнительную кно                                    | пку для блока (будет показана НЕ у всех типов блоков) |
|----------------------------------------------------------------|-------------------------------------------------------|
| Надпись на кнопке: Об                                          | sop iPhone X                                          |
| Действие при нажатии пе                                        | реход на лендинг                                      |
| Стиль кнопки: ак                                               | центированная 🔻                                       |
| 📓 Выберите форму захвата: 🛛 вве                                | едите текст                                           |
| Выберите молальное окно.                                       | писок                                                 |
| BBE                                                            | писок                                                 |
| 🛛 Выберите лендинг: 🛛 Об                                       | ūзор iPhone X [116]                                   |
| 🕅 Укажите ссылку:                                              |                                                       |
| Открывать ссылку в новом окне: 📄<br>📓 Укажите ID ЛИД-опроса: 🧰 |                                                       |
|                                                                |                                                       |

Таким образом, вы избежите возникновения 404-х ошибок в будущем, если у лендинга будет для каких-то целей изменен адрес (идентификатор).

## Боковая колонка на лендингах

### Меню внутри страницы

Бывают случаи, когда информации на странице много, и посетителю нужно помочь в ней сориентироваться. Например, это актуально в статьях в блоге или при подробном описании ваших кейсов. И чтобы сделать ваш лендинг удобнее, есть функция создания дополнительного меню для переходов внутри страницы.

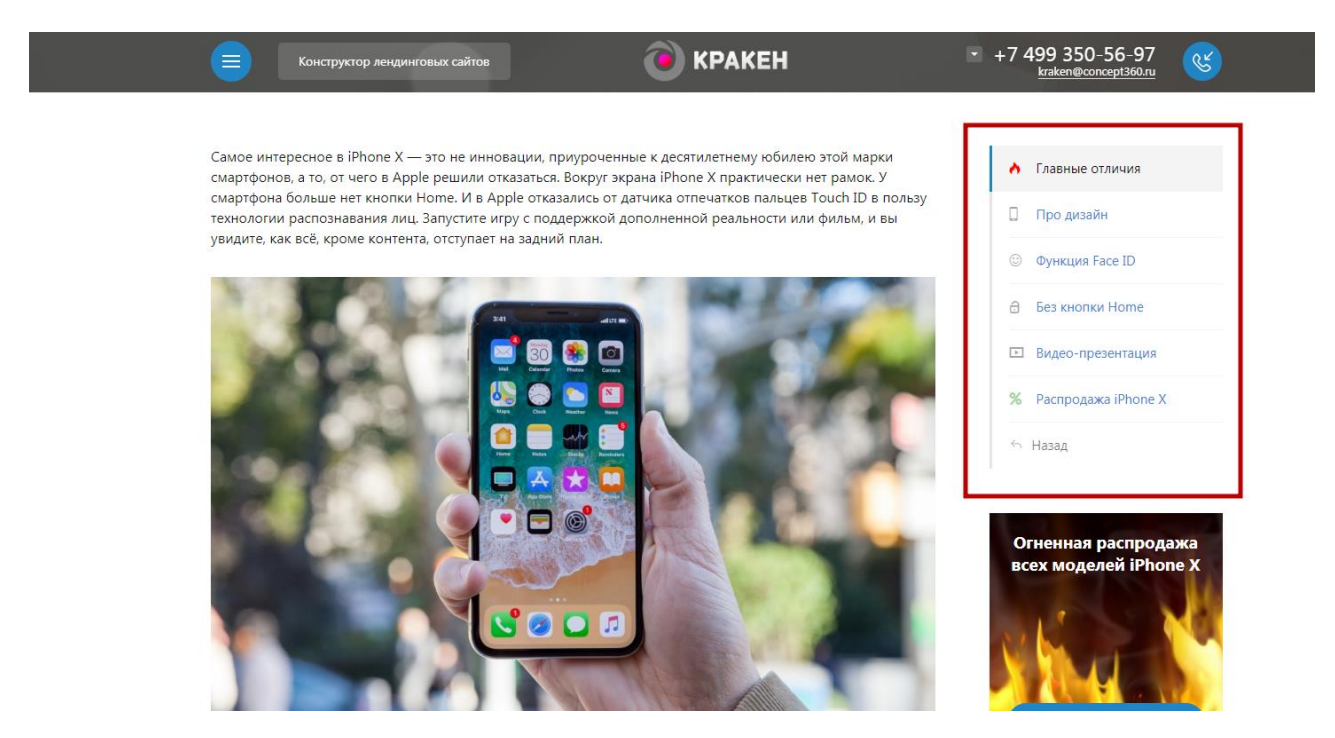

Чтобы меню появилось, нужно хотя бы у одного блока заполнить соответствующие настройки.

| астройки блока | Дизайн блока          | Первый блок | Описание        | Преимущества                                                      | Цифры / фан       | кты Видео   | Каталог      | Тариф   | 0 - |
|----------------|-----------------------|-------------|-----------------|-------------------------------------------------------------------|-------------------|-------------|--------------|---------|-----|
| Фотогалерея Б  | лог / новости / акции | FAQ         | Цитата Ко       | нтакты Открыта                                                    | я форма Пе        | реключатель | Клиенты / Па | артнеры |     |
| баннер Сотруд  | ники Прочее           | Реклама     |                 |                                                                   |                   |             |              |         |     |
|                |                       |             | Отоб            | ражение блока в ме                                                | ню лендинга       |             |              |         |     |
|                |                       | Показь      | івать в меню: ( |                                                                   |                   |             |              |         |     |
|                |                       | 🛽 Пор       | оядок в меню:   |                                                                   |                   |             |              |         |     |
|                |                       | Назв        | ание в меню:    |                                                                   |                   |             |              |         |     |
|                |                       | 🛙 Икс       | онка у пункта:  | concept-link                                                      |                   | Описание:   |              |         |     |
|                |                       | 🛯 Загрузите | свою иконку:    |                                                                   |                   | •           |              |         |     |
|                |                       |             |                 | (Drag&Drop)<br>Перетащите фа<br>расширением (jpg, y<br>png, jpeg) | йл с<br>gif, bmp, | ]           |              |         |     |
|                |                       |             |                 |                                                                   |                   |             |              |         |     |
|                |                       |             |                 |                                                                   |                   |             |              |         |     |
|                |                       |             |                 |                                                                   |                   |             |              |         |     |
|                |                       |             |                 |                                                                   | j                 |             |              |         |     |

У составных блоков настройки показа в меню нужно задавать только у первого из группы.

**Q** -Л

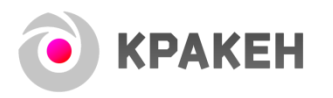

Страница Кастомизация **SEO** Доп. поля

Выбрать местоположение колонки с меню можно в общих настройках лендинга.

| Изпенить страницу                                                                                 | ~    |
|---------------------------------------------------------------------------------------------------|------|
| Показывать на сайте: 🖌                                                                            |      |
| Лендинг используется в качестве страницы категории / товара / Да<br>новости / акции / статьи:     |      |
| 🛛 Является главной страницей: 🥅 да                                                                |      |
| Сортировка: 500                                                                                   |      |
| Название для администратора: Обзор iPh                                                            | ne X |
| Символьный код: obzor-ipho                                                                        | B-X  |
| <ul> <li>Положение дополнительной колонки:</li> <li>нет</li> <li>слева</li> <li>справа</li> </ul> |      |

Колонка с меню может быть справа или слева.

Чтобы попасть в настройки лендинга, нажмите на соответствующую кнопку в режиме редактирования, находясь при этом на странице лендинга.

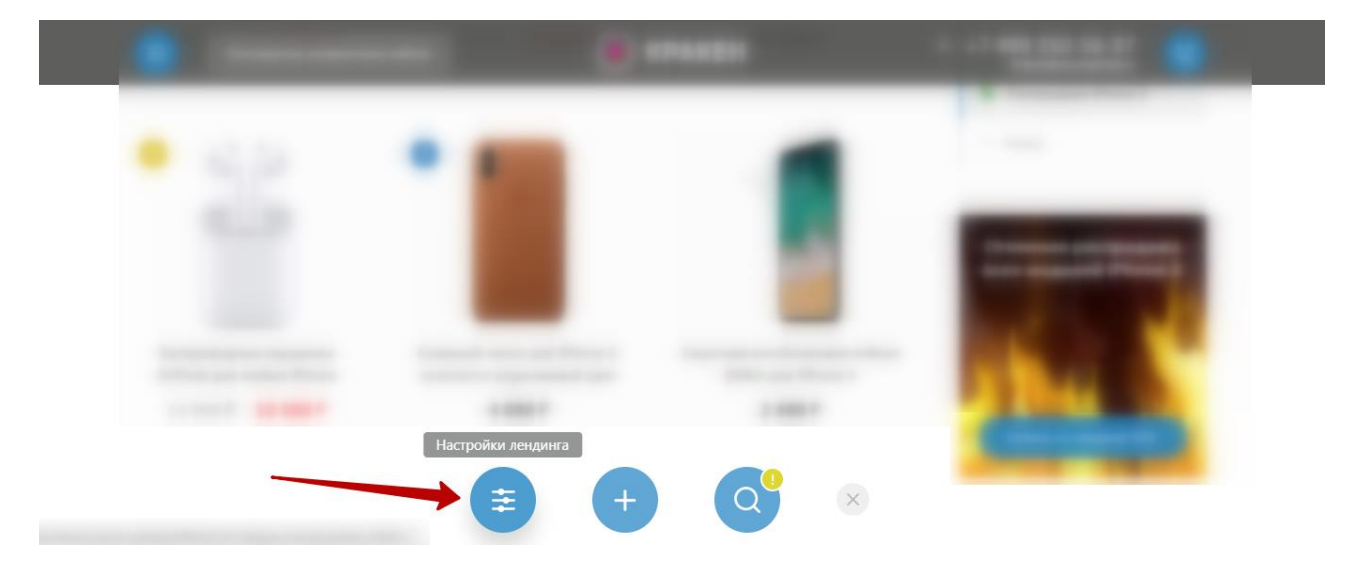

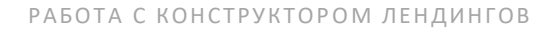

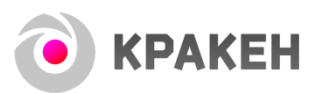

## Прикрепление баннеров

Также, в боковой колонке могут показываться дополнительные баннеры.

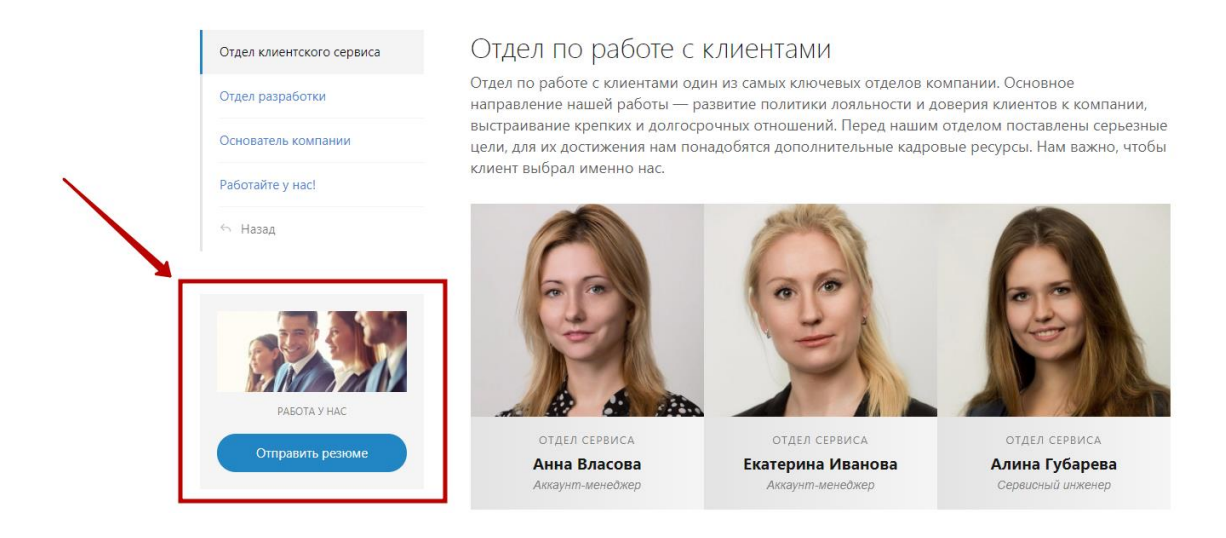

#### Сами баннеры надо предварительно создать в соответствующем разделе в админке.

| Рабочий<br>стоя<br>Контент | Контент<br>• • Размер парс<br>• • • Размер парс<br>• • • • Структура сайта<br>• • • • Конструктор ЛИД-опросов<br>• • • • КракЕН<br>• • • • Конструктор лендингов | Рабочий стол - Контент - КРАКЕН - Дол. Баннеры<br>ДОП. Баннеры :<br>Фильтр +<br>Название<br>Раздел: Верхний уровень :<br>1 | -                  |                                                                           |                      |
|----------------------------|----------------------------------------------------------------------------------------------------|----------------------------------------------------------------------------------------------------|--------------------|---------------------------------------------------------------------------|----------------------|
| Сервисы                    | <ul> <li>Плавное меню</li> <li>Каталог</li> <li>Формы захвата</li> <li>Модальные окна</li> </ul>                                                                 | + Добавить баннор Добавить раздел<br>Название                                                                              | Активность Сорг. 🔺 | Дата изм. ID                                                              | О Внешний код        |
| Marketplace                | <ul> <li>Сотрудники</li> <li>Блог</li> </ul>                                                                                                    | Ξ         Станьте важной частью нашей команды!           Ξ         Оставить отзыв                                          | Да 500<br>Да 500   | 27.12.2017 18:22:31         297           27.12.2017 18:22:31         510 | banner_1<br>banner_2 |
| <b>ф</b><br>Настройки      | <ul> <li>Новости</li> <li>Акции</li> </ul>                                                                                                    | <ul> <li>         Огненная распродажа      </li> <li>         Расчёт стоимость дома      </li> </ul>                       | Да 500<br>Да 500   | 27.12.2017 18:22:31         574           27.12.2017 18:22:31         601 | banner_3<br>banner_4 |
| от<br>Концепт.<br>Кракен   | <ul> <li>Вопрос-ответ (FAQ)</li> <li>Преимущества раз каталога</li> </ul>                                                                                        |                                                                                                    | Да 500             | 27.12.2017 18:22:31 675                                                   | banner_5             |
|                            | <ul> <li>Лоп. баннеры</li> <li>Соглашения / оферты</li> <li>Заявки</li> </ul>                                                                                    | <ul> <li>Туменить свойства и права доступа к информационному блоку вы мог</li> </ul>                                       | На странице: 20 ÷  |                                                                           | Разделы 1 – 5 из 5   |

А затем выбрать их в настройках лендинга. Если баннеров несколько, они будут ротироваться.

| траница   | Кастомизация       | SEO          | Доп. поля                      |                                  |                                                                                                    |   | <b>0</b> - I           |
|-----------|--------------------|--------------|--------------------------------|----------------------------------|----------------------------------------------------------------------------------------------------|---|------------------------|
| 1змениті  | ь страницу         |              |                                |                                  |                                                                                                    |   |                        |
|           |                    |              | Показыв                        | ать на сайте:                    | ×                                                                                                    |   |                        |
| 🖾 Ле      | ндинг используется | в качестве ( | страницы катего<br>новости / а | рии / товара /<br>кции / статьи: | да                                                                                                    |   |                        |
|           |                    | ?            | Является главно                | ой страницей:                    | √да                                                                                                    |   |                        |
|           |                    |              |                                | Сортировка:                      | 1                                                                                                    |   |                        |
| <u>\</u>  |                    | Наз          | вание для адми                 | нистратора:                      | Главная страница сайта                                                                                                    | 8 |                        |
|           |                    |              | Симв                           | ольный код:                      | main                                                                                                    | 8 |                        |
|           | \                  | 🛯 Положе     | ние дополнитель                | ной колонки:                     | Онет                                                                                                    |   |                        |
|           | Y .                |              |                                |                                  | <ul> <li>слева</li> <li>справа</li> </ul>                                                                                                |   |                        |
|           |                    |              |                                | Банн                             | еры для дополнительной колонки                                                                                                    |   |                        |
|           |                    |              | 🖬 Выбер                        | ите баннеры:                     | Огненная распродажа<br>Оставить отзыв<br>Расчет системы видеонаблюдения<br>Расчёт стоимость дома<br>Станьте важной частью нашей команды! |   |                        |
| Сохранить | Применить          | )            |                                |                                  |                                                                                                    |   | + Сохранить и добавить |

# Быстрый доступ к настройкам блоков

Когда лендингов на сайте становится с десяток, а количество блоков переваливает за сотню, становится неудобно выискивать нужный блок в админке. Поэтому, мы сделали режим быстрого доступа к настройкам блоков.

Когда он включен, находясь в режиме редактирования, при наведении на элемент сайта, будет появляться иконка шестерёнки, нажав на которую вы попадёте в редактирование именно этого элемента.

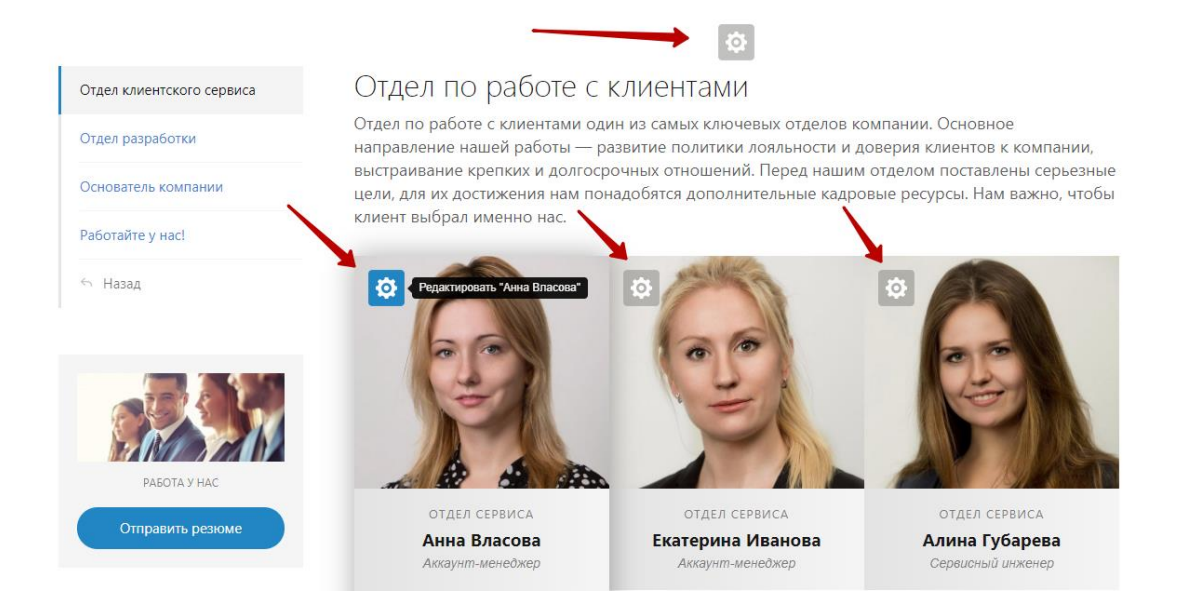

У «живых плиток» в этом режиме также появляются кнопки быстрого уменьшения и увеличения.

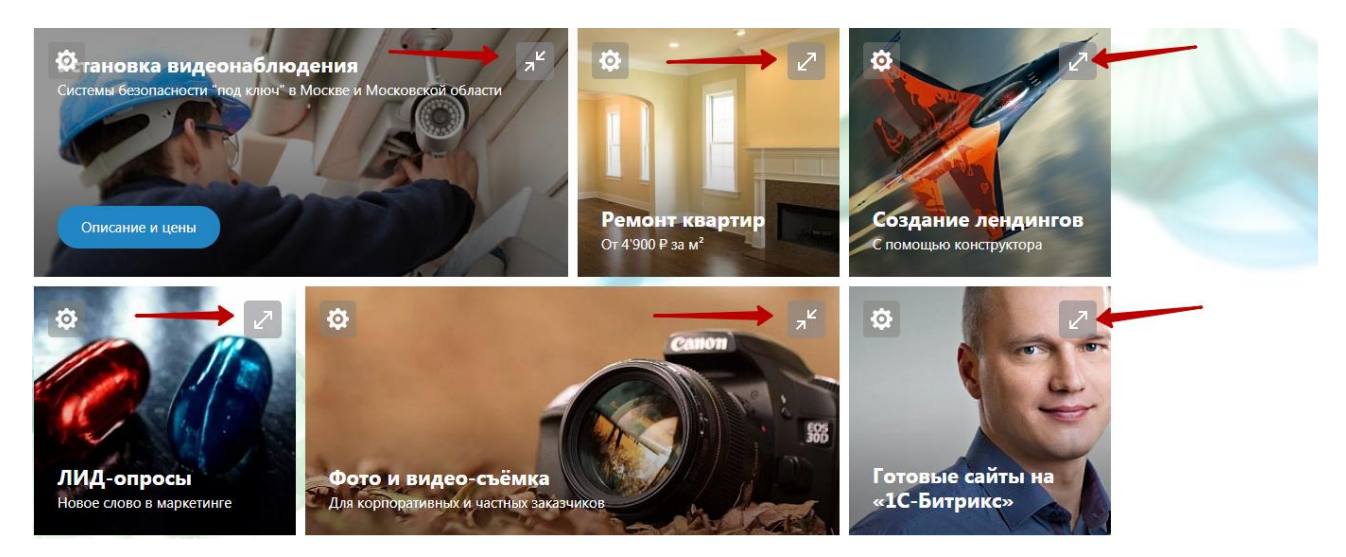

Если вам не нравятся эти многочисленные иконки и кнопки, то их можно отключить в общих настройках сайта в разделе «прочее», сняв соответствующую галочку.

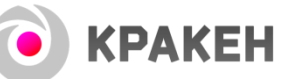

## Встраивание лендинга в сайт

Когда лендинг наконец готов, время добавить его в структуру сайта.

## Лендинг как главная страница

Главная страница сайта, сделанного на КРАКЕН'е — это всегда лендинг. Если вы хотите сделать тот или иной лендинг главной страницей, то зайдите в его настройки и включите соответствующую опцию.

| Страница    | Кастомизация         | SEO          | Доп. поля                                                                      |                                                                                                 |                                                                                                  | 0 - 1 |
|-------------|----------------------|--------------|--------------------------------------------------------------------------------|-------------------------------------------------------------------------------------------------|--------------------------------------------------------------------------------------------------|-------|
| Изменит     | ь страницу           |              |                                                                                |                                                                                                 |                                                                                                  | ~     |
| <b>і</b> л. | ндинг используется н | в качестве о | Показые<br>страницы катего<br>новости / а<br>Является главно<br>зание для адми | ать на сайте:<br>оии / товара /<br>сции / статьи:<br>й страницей:<br>Сортировка:<br>нистратора: | Да<br>И Да<br>1<br>Главная страница сайта                                                        |       |
|             |                      | 🛙 Положен    | Симв<br>ние дополнитель                                                        | ольный код:<br>ной колонки:                                                                     | таіп<br>∩ нет<br>● слева<br>О справа                                                             |       |
|             |                      |              |                                                                                | Бан                                                                                             | еры для дополнительной колонки                                                                   |       |
|             |                      |              | 🛿 Выбер                                                                        | ите баннеры:                                                                                    | Огненная распродажа<br>Оставить отзыв<br>Расчёт системы видеонаблюдения<br>Расчёт стоимость дома |       |

Если вдруг эта опция отмечена у нескольких лендингов, то главной страницей станет тот из них, который имеет наименьшую сортировку.

| + | Добав | ить блок Добавить страницу             |            |         |                     | 0  |
|---|-------|----------------------------------------|------------|---------|---------------------|----|
|   |       | Название                               | Активность | Сорт. 🔺 | Дата изм.           | ID |
|   | ≡     | 🚞 Главная страница сайта               | Да         | 1       | 27.12.2017 19:03:42 | 1  |
|   | ≡     | О компании                             | Да         | 10      | 18.01.2018 23:00:49 | 75 |
|   | ≡     | 🛅 Сертификаты и лицензии               | Да         | 11      | 09.01.2018 15:32:26 | 76 |
|   | =     | 🛅 Отзывы клиентов                      | Да         | 12      | 09.01.2018 15:32:26 | 77 |
|   | ≡     | 🛅 Партнёры                             | Да         | 13      | 27.12.2017 19:03:42 | 78 |
|   | ≡     | 🛅 Наша команда                         | Да         | 14      | 27.12.2017 19:03:42 | 90 |
|   | ≡     | 🛅 Продукты и услуги                    | Да         | 20      | 27.12.2017 19:03:42 | 88 |
|   | =     | 🛅 Видеонаблюдение                      | Да         | 22      | 27.12.2017 19:03:42 | 80 |
|   | ≡     | 📄 Профессиональная фото и видео-съёмка | Да         | 23      | 09.01.2018 15:39:10 | 81 |

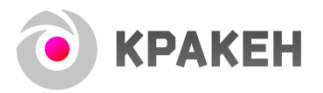

### Добавление лендинга в меню

Добавление лендинга в главное меню сайта делается в настройках меню.

| Конструктор лендинговых сайтов                 | о кракен                    |                                   |
|------------------------------------------------|-----------------------------|-----------------------------------|
| Редактировать "Меню" ния + продукты и услуги - | КАТАЛОГ ТОВАРОВ — ПОРТФОЛИО | ♦ СПЕЦПРЕДЛОЖЕНИЯ БЛОГ - КОНТАКТЫ |

При добавлении в меню ссылки на лендинг обязательно выбирайте пункт «Перейти на лендинг». Таким образом, вы избежите возникновения 404-х ошибок в будущем, если у лендинга будет для каких-то целей изменен адрес (идентификатор).

| Настройки пункта меню          |                                      | o - ‡ |
|--------------------------------|--------------------------------------|-------|
| Добавить пункт меню            |                                      |       |
|                                |                                      |       |
| Название пункта меню:          |                                      |       |
| Порядок пункта в меню:         | 500                                  |       |
| 📃 Действие при нажатии:        | Ничего не делать 🔹                   |       |
| 🛙 Выберите лендин              | Ничего не делать                     |       |
| 📓 Выберите форму захват        | Перейти на лендинг                   |       |
|                                | Перейти на главную страницу Каталога |       |
| Выберите модальное окно:       | Перейти на главную страницу Новостей |       |
| Укажите ID ЛИД-опроса:         | Перейти на главную страницу Блога    |       |
| 🛛 Укажите ссылку для перехода: | Перейти на главную страницу Акций    |       |
| 📓 Открывать в новом окне:      | Открыть форму захвата                |       |

### Лендинг вместо шаблонной страницы

Уникальной возможностью КРАКЕНа является то, что вместо любой шаблонной страницы – новости, статьи, товара, акции вы можете использовать сделанный на нашем конструкторе лендинг.

Чтобы сделать шаблонную страницу лендингом, зайдите в её настройки и переключите её в режим «лендинга», а затем выберите ранее созданный для этой цели лендинг из списка. После сохранения не забудьте проверить, что всё заработало.

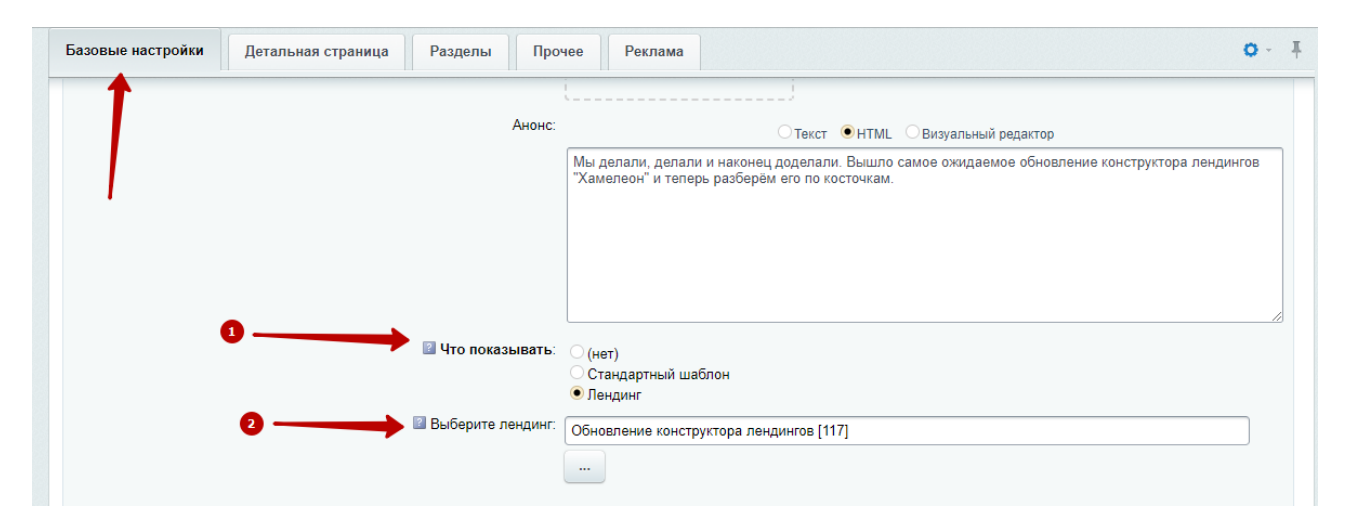

## Особенности SEO-оптимизации

## Главный заголовок страницы (H1)

Так как лендинг имеет нешаблонную структуру, а набор и порядок блоков заранее не известны, мы не можем автоматически определить, где у вас находится главный заголовок страницы (так называемый H1). Поэтому вам нужно самостоятельно у какого-нибудь блока отметить эту опцию.

| Настройки | а блока Дизайн блока Первый блок Описание Преимущества Цифры / факты Видео Каталог Тариф 🗘   | - Ŧ |
|-----------|----------------------------------------------------------------------------------------------|-----|
| Фотогалер | н Блог / новости / акции FAQ Цитата Контакты Открытая форма Переключатель Клиенты / Партнеры |     |
| Баннер    | Сотрудники Прочее Реклама                                                                    |     |
| Блок      |                                                                                              |     |
|           | Показывать на сайте: 🧹                                                                       |     |
|           | Елок виден только администратору:                                                            |     |
|           | 🖾 Скрыть блок на компьютерах: 📄                                                              |     |
|           | 🖬 Скрыть блок на смартфонах: 🦲                                                               |     |
|           | Порядок блока на странице: 10                                                                |     |
|           | Название (для администратора): История реализации проекта                                    |     |
|           | Выберите тип блока: Описание                                                                 |     |
|           | Главный заголовок блока: Создание продающего памперса                                        |     |
|           | Это главный заголовок страницы (h1): 🔲                                                       |     |
|           | Второстепенный заголовок:                                                                    |     |

Чтобы повысить шансы на хорошие позиций в поисковиках, рекомендуем, чтобы блок с главным заголовком (то есть, с отмеченной опцией) был только один и находился как можно ближе к началу страницы, а в идеале был первым блоком.

### Дублирование при использовании в качестве шаблонной страницы

Если лендинг используется в качестве новости, статьи, товара или другой страницы шаблонного раздела, то у лендинга появляется 2 адреса. Это плохо для SEO и, чтобы избежать дублирования в общих настройках лендинга, вам нужно включить соответсвующую опцию.

| Страница Кастомизация SEO Доп. поля                                                                                                    | <b>o</b> - ‡           |
|----------------------------------------------------------------------------------------------------|------------------------|
| Изменить страницу                                                                                                    | ~                      |
| Показывать на сайте: 📓<br>Показывать на сайте: 📓<br>Лендинг используется в качестве страницы категории / товара /<br>новости / акции / статьи: | Да                     |
| 🛯 Является главной страницей: 📗                                                                                                    |                        |
| Сортировка:                                                                                                    | 500                    |
| Название для администратора:                                                                                                    | Содание сайта Mr.Doors |
| Символьный код:                                                                                                    | mr-doors               |
| Положение дополнительной колонки:                                                                                                    | Онет<br>● слева        |
|                                                                                                    | Справа                 |

Она автоматически создаст нужные указания поисковым роботам и уберёт дублирование.

## Работа с демо-контентом

После установки КРАКЕНа вам доступны более 20-ти разных примеров лендингов. Они будут служить вам помощью и подсказкой, когда вы только разбираетесь в работе конструктора, а позже станут базой и источником вдохновения при создании ваших лендингов.

Восстановить демо-контент можно только при полной переустановке КРАКЕНа, поэтому, при работе с ним советуем следовать двум правилам.

### Правило 1. Не удаляйте наши примеры лендингов

Если вы боитесь, что они могут проиндексироваться поисковыми системами, деактивируйте их. Для этого перейдите в админку в список лендингов, выберите ненужные и деактивируйте их.

|   | ≡        | 📋 Портфолис  |                                                |     | Да | 30  | 27.12.2017 19:03:42 | 85         |
|---|----------|--------------|------------------------------------------------|-----|----|-----|---------------------|------------|
| 0 | =        | 📄 Контакты   | - действия -                                   |     | Да | 40  | 27.12.2017 19:03:42 | 86         |
|   | ≡        | 📄 Вопрос-отв | активировать                                   |     | Да | 50  | 27.12.2017 19:03:42 | 87         |
|   | ≡        | 📋 Создание г | Сбросить счетчик просмотров                    | 3   | Дa | 60  | 27.12.2017 19:03:42 | 105        |
|   | ≡        | 📋 iPhone X   | перенести в раздел                             |     | Дa | 500 | 27.12.2017 19:03:42 | 108        |
|   | ≡        | 📋 Огненная р | добавить привязку к разделу                    |     | Дa | 500 | 27.12.2017 19:03:42 | 109        |
|   | ≡        | 📋 Обзор iPho | отвязать от текущего раздела                   |     | Да | 500 | 27.12.2017 19:03:42 | 116        |
|   | ≡        | 📋 Обновлени  | копировать в другой ИВ переместить в другой ИБ |     | Дa | 500 | 27.12.2017 19:03:42 | 117        |
|   | Для всех | X            | - действия - 💠 🔶                               | - 0 |    |     |                     | Выбрано: 3 |

### Правило 2. Не изменяйте наши примеры

Разумеется, вы, скорее всего, захотите использовать наши блоки за основу для ваших лендингов. Это разумный подход, но вместо того, чтобы менять оригинал, сделайте его копию с помощью бесплатного модуля «инфоблоки, инструменты», который есть на маркетплейсе.

#### Бесплатный модуль копирования — <u>http://marketplace.1c-bitrix.ru/solutions/asd.iblock/</u>

Он позволяет за пару кликов сделать копию блока или всего лендинга. Сначала скопируйте, а потом вносите правки. Так вы сохраните примеры и сможете к ним возвращаться снова и снова.

|     |   | Название                    |    | Активность | Сорт. | ID                 |
|-----|---|-----------------------------|----|------------|-------|--------------------|
| 1   | ≡ | Михаил Шмагин               |    | Да         | 11    | 47                 |
|     | ≡ | Василий Переделко           |    | Да         | 15    | 50                 |
|     |   | Амалия Крузенштерн          |    | Да         | 22    | 280                |
|     | = | Борис Лапуста               |    | Да         | 33    | 281                |
|     |   | Изменить                    |    | Да         | 39    | 283                |
|     |   | Деактивировать              |    | Да         | 44    | 282                |
|     |   | Сбросить счетчик просмотров |    | Да         | 500   | 284                |
|     | Þ | Копировать                  | \$ |            |       |                    |
| <   | Þ | Копировать в списке         | 0  |            |       | Разделы 1 – 7 из 7 |
| Man | × | Удалить                     |    |            |       |                    |

# Кастомизация (для разработчиков)

Несмотря на то, что в конструкторе более 350 настроек, бывают случаи, когда для реализации задачи недостаточно стандартного функционала. На этот случай мы предусмотрели ряд возможностей по кастомизации (тонкой адаптации под свои задачи или задачи клиента).

## Тип блока «Описание»

Если вам нужно сделать в рамках блока какую-то специфическую компоновку контента, например, вставить супер таблицу или добавить какой-нибудь on-line калькулятор, то для этого в конструкторе есть тип блока «Описание», куда вы можете разместить любой HTML-код или воспользоваться визуальным редактором Битрикса.

### Модальные окна

Аналогично блоку с описанием, вы можете создать любое количество всплывающих окон с произвольным содержанием и вызывать их при нажатии на кнопки в блоках.

## Вставка html кода в любые поля

Чтобы наши клиенты не портили свои сайты неуместными огромными розовыми шрифтами или логотипами на пол-экрана мы достаточно жестко задали размеры большинства элементов и шрифтов. Но при этом для профессионалов, которые точно знают, что делают, мы оставили возможность в любое поле вставлять html-код.

Например, если добавить к заголовку тег подчеркивания текста - *<u>слово</u>*, на сайте **слово** станет подчёркнутым. Точно также можно менять размер шрифта, сам шрифт, его цвет и вообще добавить в поле заголовка хоть кусок верстки. Используйте конструкции типа *<span style="..."> Текст</span>*, чтобы делать более сложное формирование.

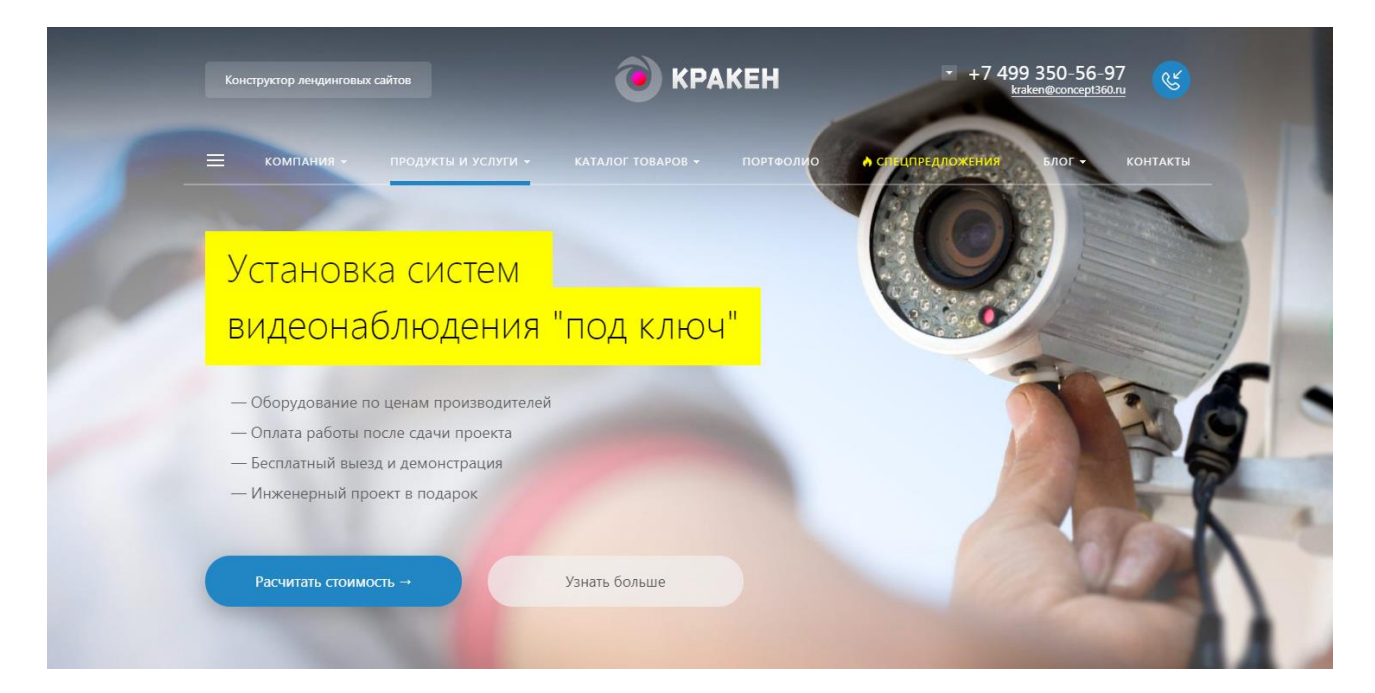

🖲 KPAKEH

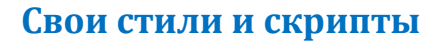

Конечно, с точки зрения дизайна, правильно, чтобы все страницы сайта имели одну стилистику, но если ваша идея требует того, чтобы один конкретный лендинг отличался от остальных, это возможно.

В общих настройках лендинга есть поля для размещения своих CSS-стилей и скриптов. Указанные тут стили и скрипты будут применяться только на этом отдельно взятом лендинге, не затрагивая другие страницы сайта.

| BCTABLTE CSS-KOQ: | Страница Кастомизация | SEO | Доп. поля                                         |                       | <b>0</b> - <b>T</b> |
|-------------------|-----------------------|-----|---------------------------------------------------|-----------------------|---------------------|
| Вставьте сss-код: |                       |     |                                                   |                       | ~                   |
|                   |                       |     | <ul> <li>Вставьте са</li> <li>Вставьте</li> </ul> | \$\$-КОД:<br>ј\$-КОД: |                     |

#### Обновления решения

Мы постарались сделать так, чтобы вы могли дорабатывать решение под себя или клиента, не рискуя потерять все изменения при обновлении.

Для общих правок стилей используйте файл custom.css, для скриптов custom.js или соответствующие поля в общих настройках сайта.

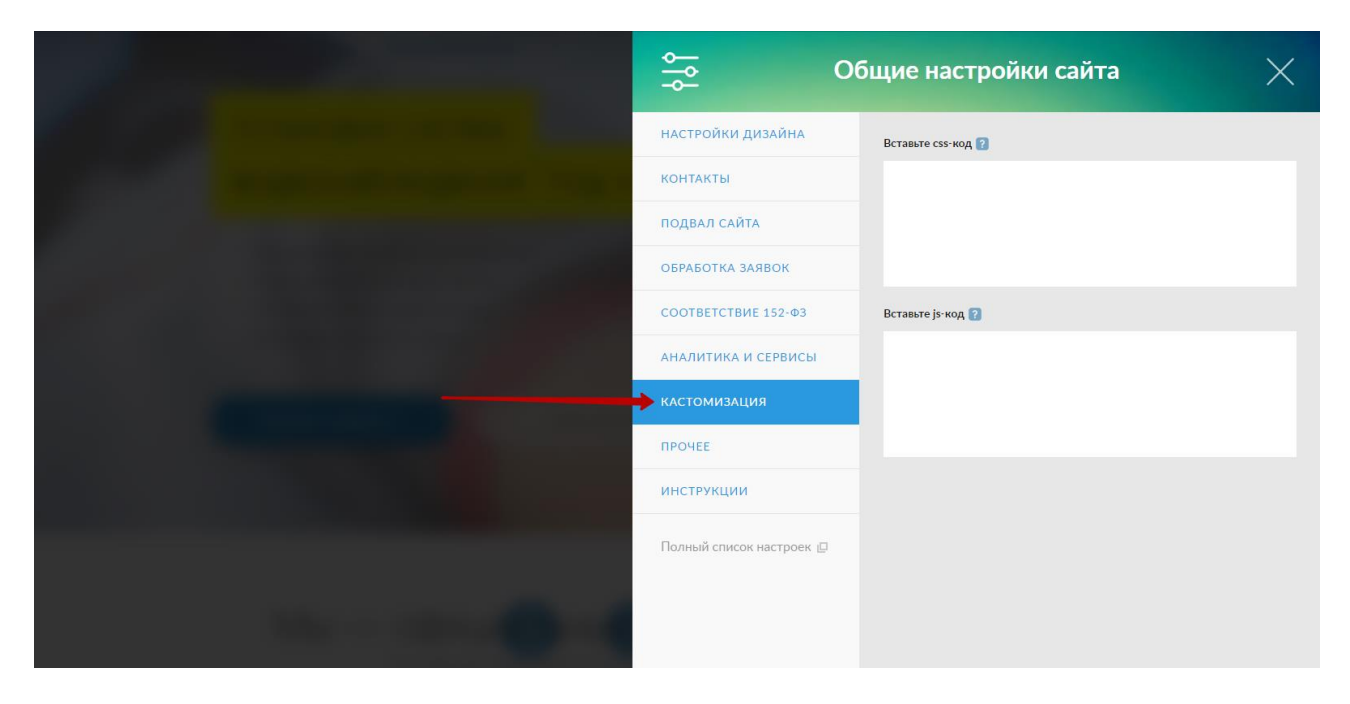

для интеграции форм захвата со сторонними сервисами по API, используйте файл /bitrix/modules/concept.kraken/crm.php. Эти файлы **не будут затрагиваться при обновлениях**, как и содержимое всех стандартных полей конструктора.

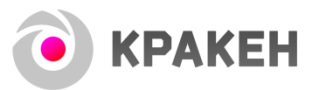

Имейте в виду, что почти при всех наших обновлениях **будет заменяться главный шаблон сайта**, поэтому будьте готовы к тому, если вы его дорабатываете, то изменения вам надо будет вносить после каждого обновления. Ну, или не обновляться совсем.

**!!! Также, ни в коем случае НЕ меняйте символьные коды инфоблоков.** Это бессмысленное с любых точек зрения действие также не позволит вам получать полноценные обновления решения.

## Добавление шрифтов

1. Необходимо подключить файлы шрифта:

- если вы используете Google Fonts, то в зависимости от выбранного способа подключения, есть 2 варианта подключения:

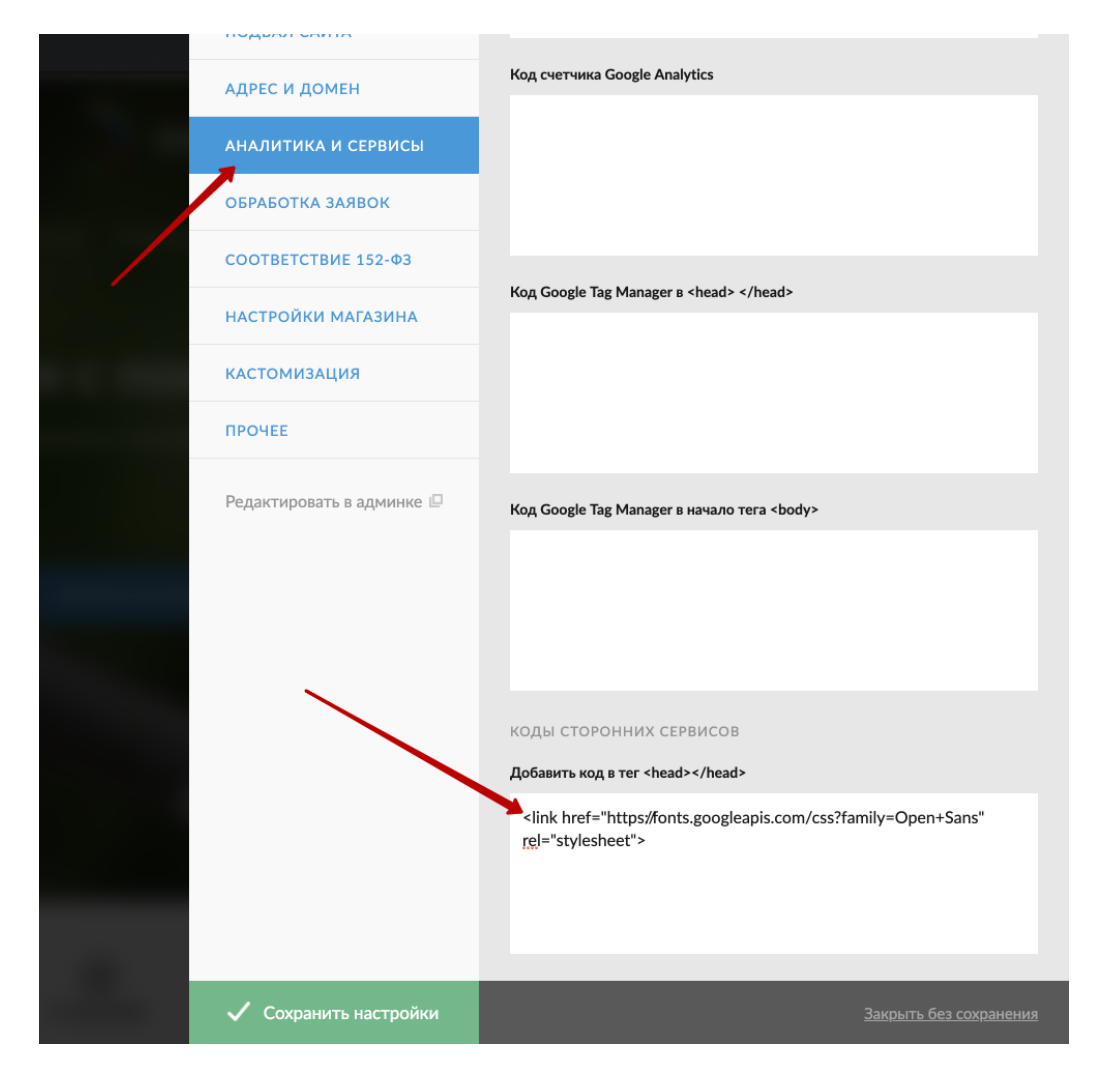

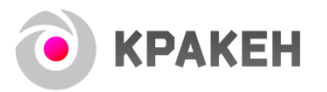

Либо через css в файле /bitrix/templates/concept\_kraken\_s1/css/custom.css (s1 – идентификатор вашего сайта)

|       |                                                                             | Просмотр файла | Редактировать 🔻 | Переименовать | Скачать файл     | Удалить фа   |
|-------|-----------------------------------------------------------------------------|----------------|-----------------|---------------|------------------|--------------|
| актир | ование файла                                                                |                |                 |               |                  |              |
| дак   | гирование файла                                                             |                |                 |               |                  |              |
|       | /*put your css code here*/                                                  |                |                 |               |                  |              |
|       | <pre>@import url('https://fonts.googleapis.com/css?family=Open+Sans')</pre> | ;              |                 |               |                  |              |
|       |                                                                             |                |                 |               |                  |              |
|       |                                                                             |                |                 |               |                  |              |
|       |                                                                             |                |                 |               |                  |              |
|       |                                                                             |                |                 |               |                  |              |
|       |                                                                             |                |                 |               |                  |              |
|       |                                                                             |                |                 |               |                  |              |
|       |                                                                             |                |                 |               |                  |              |
|       |                                                                             |                |                 |               |                  |              |
|       |                                                                             |                |                 |               |                  |              |
|       |                                                                             |                |                 |               |                  |              |
|       |                                                                             |                |                 |               |                  |              |
|       | emousi 2. outropy 65. Deces emous 2                                         |                |                 | 0.07          | ветка синтаксиса | темный фон 📼 |

- если вы пользуетесь своими шрифтами, то файлы надо закачать на хостинг, а затем подключить шрифт через CSS

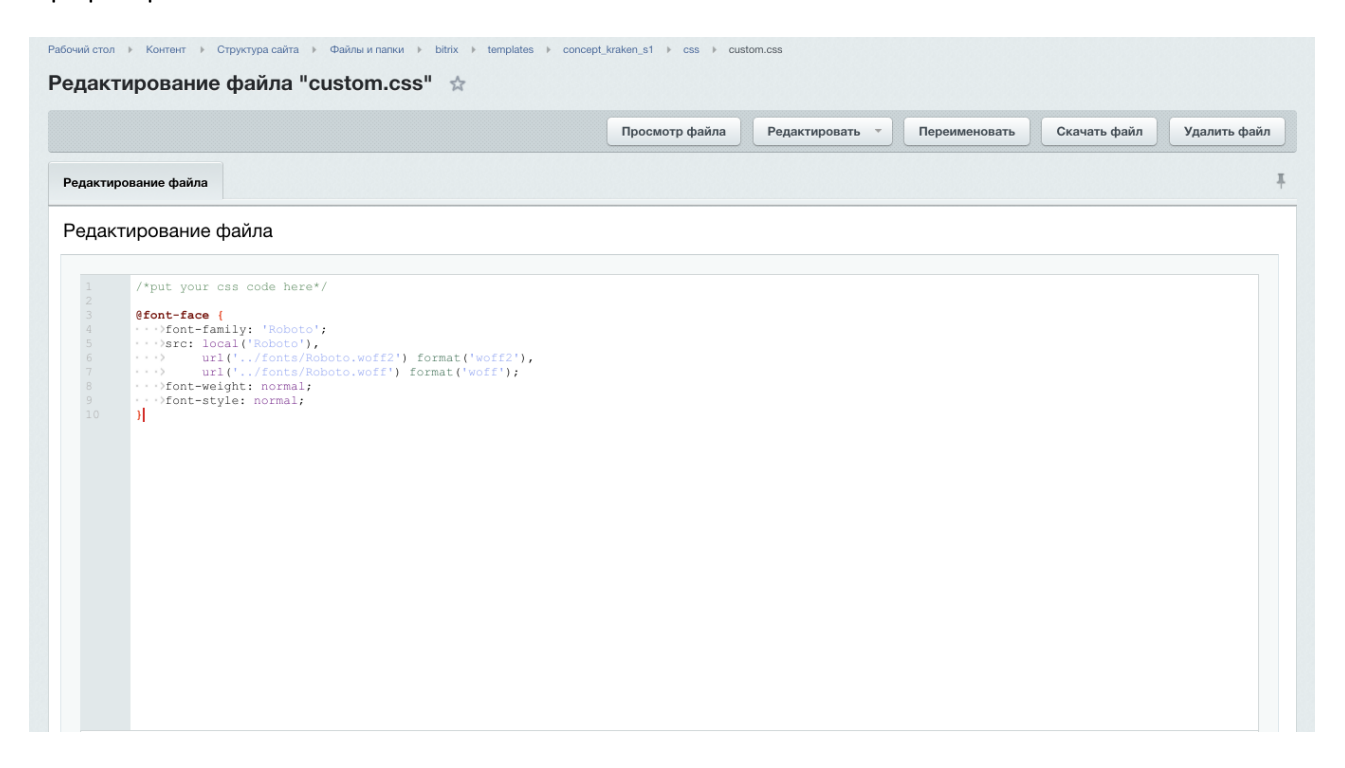

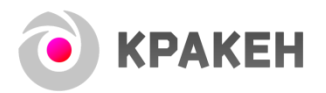

2. Далее необходимо определить для каких элементов будет применяться данный шрифт и задать соответствующие стили.

| актирование файла "custom.css" 😭                                                                                                    |                |                 |               |              |             |
|----------------------------------------------------------------------------------------------------|----------------|-----------------|---------------|--------------|-------------|
|                                                                                                    | Просмотр файла | Редактировать 👻 | Переименовать | Скачать файл | Удалить фай |
| актирование файла                                                                                                    |                |                 |               |              |             |
| актирование файла                                                                                                    |                |                 |               |              |             |
| <pre>/*put your css code here*/ .main1, h1, h2, h3, h4, h5, h6{    &gt;Font-Family: 'Boboto';     font-weight: bold;      font-family: 'Boboto';     font-weight: normal;  }</pre> |                |                 |               |              |             |

Стили, которые надо менять вы можете посмотреть в css-файлах в папках title и text по адресу /bitrix/templates/concept\_kraken\_s1/css/fonts/ (s1 – идентификатор вашего сайта)

| Путь: | /bitr | x/templates/concept_kraken_s | 1/css/fonts  | ОК Поиск            |           |                         |                          |  |
|-------|-------|------------------------------|--------------|---------------------|-----------|-------------------------|--------------------------|--|
|       |       | Имя                          | Размер файла | Изменен             | Тип       | Права на доступ сервера | Права на доступ продукта |  |
|       | ≡     |                              |              |                     |           |                         |                          |  |
|       | ≡     | infontawesome                |              | 17.12.2018 14:25:43 | Папка     | 700 texhapb customers   | Полный доступ            |  |
|       | ≡     | in fonts                     |              | 15.01.2018 16:19:27 | Папка     | 700 texhapb customers   | Полный доступ            |  |
|       | ≡     | icons                        |              | 17.05.2018 12:12:16 | Папка     | 700 texhapb customers   | Полный доступ            |  |
|       | =     | itext                        |              | 21.05.2018 17:50:43 | Папка     | 700 texhapb customers   | Полный доступ            |  |
|       | ≡     | ittle                        |              | 01.10.2018 16:07:58 | Папка     | 700 texhapb customers   | Полный доступ            |  |
|       | =     | i fontAdmin.css              | 829 Б        | 15.01.2018 16:19:27 | Стили CSS | 600 texhapb customers   | Полный доступ            |  |
|       | =     | i helvetica.css              | 885 Б        | 15.01.2018 16:19:27 | Стили CSS | 600 texhapb customers   | Полный доступ            |  |
|       | ≡     | iato.css                     | 723 Б        | 15.01.2018 16:19:27 | Стили CSS | 600 texhapb customers   | Полный доступ            |  |
|       | =     | i segoeUI.css                | 825 Б        | 15.01.2018 16:19:27 | Стили CSS | 600 texhapb customers   | Полный доступ            |  |
|       | ≡     | isegoeULmin.css              | 745 B        | 21.05.2018 17:50:43 | Стили CSS | 644 texhapb customers   | Полный доступ            |  |

После подключения шрифта рекомендуем установить базовые шрифты в состояние "Arial", чтобы не подключались лишние файлы.

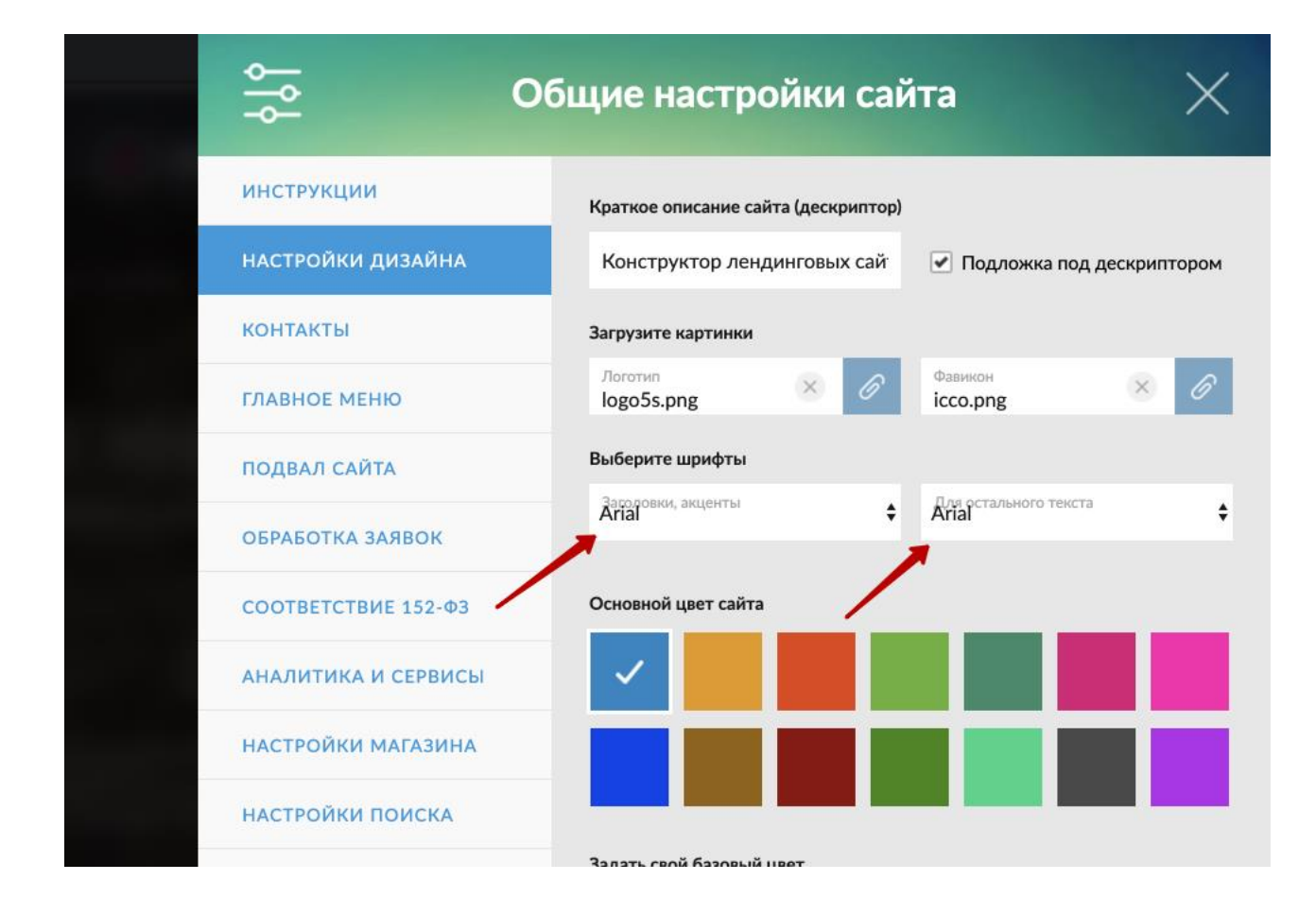

----

**KPAKEH** 

Изучайте наш демо-контент и экспериментируйте. Будущее маркетинга в интернете основано на блочных посадочных страницах, поэтому каждый час, вложенный в изучение и понимание этой технологии, многократно окупится в будущем.

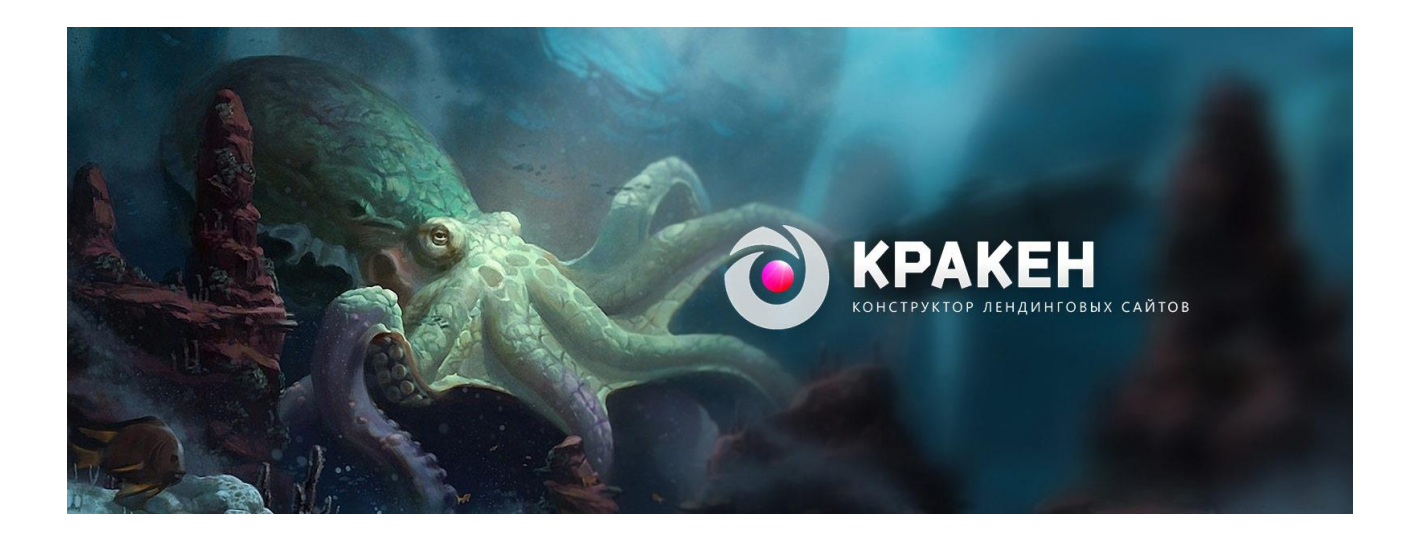

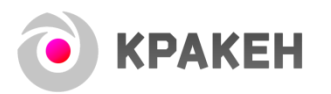